# Brivo Access Control Module for XProtect Installation, Setup, and User Guide

Brivo and Milestone have developed this integration to allow our mutual customers to benefit from closer communication between our systems. Below is a step-by-step guide for dealers detailing the pre-requisites for enabling this integration.

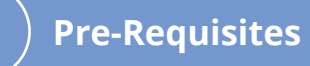

| Software and Licensing                    | 2 |
|-------------------------------------------|---|
| Milestone XProtect System Requirements    | 2 |
| Brivo Access                              | 3 |
| Orbnet Systems                            |   |
| Installation of Brivo for XProtect Access | 4 |
|                                           |   |

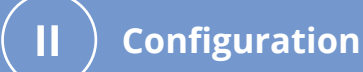

| Brivo Access Control                      |
|-------------------------------------------|
| New Administrator Setup6                  |
| Custom Administrator Role Setup           |
| API Application Setup                     |
| API Key                                   |
| Event Callback External Access            |
| Network Schematic14                       |
| Windows Security                          |
| Network Firewall Setup                    |
| Milestone Management Checklist            |
| Access Control Setup                      |
| Access Control Information/Other Settings |
| Doors and Associated Cameras              |
| Access Control Events                     |
| Access Request Notifications              |
| Cardholders                               |
| Alarm Definitions                         |
| Rules and Events                          |
| User-defined Events                       |
| User access for Smart Client              |
| Smart Client Features and Setup           |
| Access Monitor                            |
| Smart Client Maps                         |
| Access Control Tab                        |
| User-defined Event                        |
| Troubleshooting                           |

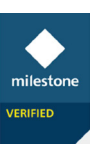

# **Pre-Requisites**

. .

# **Software and Licensing**

- Microsoft<sup>®</sup> Windows<sup>®</sup> 10 Pro (64 bit)
- Microsoft<sup>®</sup> Windows<sup>®</sup> 10 Enterprise (64 bit)
- Microsoft<sup>®</sup> Windows<sup>®</sup> 10 Enterprise LTSB 2016 (version 1607 or later)
- Microsoft<sup>®</sup> Windows<sup>®</sup> 10 IoT Enterprise, version 1803 or later (64 bit), IoT Core
- Microsoft<sup>®</sup> Windows<sup>®</sup> Server 2016 (64 bit): Essentials, Standard, and Datacenter
- Microsoft<sup>®</sup> Windows<sup>®</sup> Server 2019 (64 bit): Essentials, Standard, and Datacenter

## **Milestone XProtect System Requirements**

- Must be a Licensed Milestone Dealer
- XProtect Express+, Professional+, Expert, Corporate 2020 R1 (20.1a) or above
- Milestone Event Server The Event Server is included as part of your Milestone installation

• Milestone Access Licenses applied to your XProtect base license - XProtect Access does not run as a trial license by default. If you want to add a trial license to your XProtect license, you must consult Milestone Sales Support at purchase@milestonesys.com or create a sales request on the Milestone website. Otherwise, purchase from a Milestone partner as below.

| Licenses |                                   |            |
|----------|-----------------------------------|------------|
| SKU ID   | Name                              | MSRP (EUR) |
| XPABL    | XProtect Access Base License (BL) | 129.00     |
| XPADL    | XProtect Access Door License (DL) | 39.00      |

Open the Milestone Management Client and ensure that you have XProtect Access Licenses associated with the installed Milestone version before installation of a ORBNET trial system. If nothing is listed here then you will not be able to use the ORBNET Systems Plugin as XProtect Access is not enabled as part of the trial version of the ORBNET installation, you must request a trial license or purchase beforehand from Milestone.

**Note -** If this component has not been installed with your version, follow steps found in troubleshooting at the end of this document.

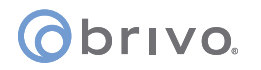

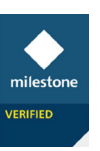

| • | milestone   XProtect®                                            |                       |                                                       |                     |                        |
|---|------------------------------------------------------------------|-----------------------|-------------------------------------------------------|---------------------|------------------------|
|   | Licensed to:                                                     | Miles                 | tone Care                                             |                     |                        |
|   | N/A                                                              | Your c                | urrent level: Basic                                   |                     |                        |
|   | United Kingdom<br>N/A                                            |                       |                                                       |                     |                        |
|   | Edit details<br>End user license agreement<br>Installed Products | Access<br>Informa     | I Milestone Care portal<br>Ition about Milestone Care |                     |                        |
|   | Product Version                                                  | Software License Code | Expiration Date                                       | Milestone Care Plus | Milestone Care Premium |
|   | XProtect Corporate 2020 R3 Test                                  | M01-C01-203-02-6C4FF6 | 20/03/2022                                            | N/A                 | N/A                    |
|   | Milestone XProtect Smart Wall                                    | M01-P03-100-02-6C9A73 | Unlimited                                             | Unlimited           |                        |
|   | Milestone XProtect Access                                        | M01-P01-100-02-6C4476 | 06/04/2022                                            | 06/04/2022          |                        |
|   | Milestone XProtect Transact                                      | M01-P08-100-02-6C438B | 23/04/2022                                            | 23/04/2022          |                        |

# **Brivo Access**

- Super Administrator account access to Brivo Access
- Administrator created for Brivo Access with correct role and door access for integration
- API Key which needs to be requested from Brivo
- Application API Client ID and Client Secret generated via Brivo Onair
- Brivo Access subscription for Milestone XProtect Access Integration

## **Orbnet Systems**

- Installer 'Brivo Access for XProtect Setup.msi'
   Download links will be provided by Brivo with your API key
- Installer 'Brivo Event Proxy Setup.msi'
   Download links will be provided by Brivo with your API key

# obrivo.

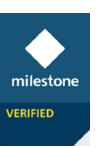

# Installation of Brivo for XProtect Access

Begin with the server/machine running the XProtect Management and Event Server. Close any open Milestone Smart or Management Clients first. Place the 'Brivo Access for XProtect Setup.msi' in a folder on the desktop and double click to start the Install.

| 器 Brivo Access Control Module for XProtect - X                                                                                                    | 😸 Brivo Access Control Module for XProtect — 🛛 🗙                                                                                                    |
|----------------------------------------------------------------------------------------------------|----------------------------------------------------------------------------------------------------|
| Welcome to the Brivo Access Control Module for<br>XProtect Setup Wizard                                                                                                    | Select Installation Folder                                                                                                    |
| The installer will guide you through the steps required to install the Brivo Access Control Module for<br>XProtect by ORBNET on your computer. Please run this installer on all Management Servers and<br>Smart Clients where the plugin will be used.                                                | The installer will install Brivo Access Control Module for XProtect to the following folder.<br>To install in this folder, click "Next". To install to a different folder, enter it below or click "Browse". |
|                                                                                                    | C:\Program Files\Milestone\MIPPlugins\ORBNET\Brivo\BrivoACM\ Browse                                                                                                    |
|                                                                                                    | <u>D</u> isk Cost                                                                                                    |
| WARNING: This computer program is protected by copyright law and international treaties.<br>Unauthorized duplication or distribution of this program, or any portion of it, may result in severe civil<br>or criminal penalties, and will be prosecuted to the maximum extent possible under the law. | Install Brivo Access Control Module for XProtect for yourself, or for anyone who uses this computer: <ul> <li>Everyone</li> <li>Just me</li> </ul>                                                           |
| < Back Next > Cancel                                                                                                    | < <u>₿</u> ack <u>N</u> ext > Cancel                                                                                                    |
|                                                                                                    |                                                                                                    |
| 體 Brivo Access Control Module for XProtect - X                                                                                                    | 體 Brivo Access Control Module for XProtect - X                                                                                                    |
| Confirm Installation                                                                                                    | Installation Complete                                                                                                    |
| The installer is ready to install Brivo Access Control Module for XProtect on your computer                                                                                                    | Brivo Access Control Module for XProtect has been successfully installed.                                                                                                    |
| Ciele "Neut" to start the installation                                                                                                    | Click "Cloce" to evit                                                                                                    |
|                                                                                                    | Please restart Management Client and Smart Client to finish the installation.                                                                                                    |
| <back next=""> Cancel</back>                                                                                                    | < <u>B</u> ack Cancel                                                                                                    |
|                                                                                                    |                                                                                                    |

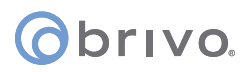

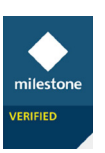

Once complete run the **'Brivo Event ProxySetup.msi'** installer to complete the event proxy connection setup. As default the installation is completed using NT AUTHORITY\Network Service. If the Milestone system does not have access to the internet, please install this on an accessible server with internet access.

| 뤯 Brivo Event Proxy                                                                                                    | -                                          |                      | ×     | 뤯 Brivo Event Proxy - 🗆 🗙                                                                                                    |
|----------------------------------------------------------------------------------------------------|--------------------------------------------|----------------------|-------|----------------------------------------------------------------------------------------------------|
| Welcome to the Brivo Event Proxy Setup Wiza                                                                                                    | rd                                         |                      |       | Select Installation Folder                                                                                                    |
| The installer will guide you through the steps required to install Brivo Event Pro                                                                                                    | oxy on you                                 | # comp               | uter. | The installer will install Brivo Event Proxy to the following folder.<br>To install in this folder, click "Next". To install to a different folder, enter it below or click "Browse". |
|                                                                                                    |                                            |                      |       | Eolder:                                                                                                    |
|                                                                                                    |                                            |                      |       | Disk Cost                                                                                                    |
| WARNING: This computer program is protected by copyright law and internat<br>Unauthorized duplication or distribution of this program, or any portion of it, and<br>or criminal penalties, and will be prosecuted to the maximum extent possible u | ional treati<br>y result in<br>nder the la | ies.<br>severe<br>w. | civil | Install Brivo Event Proxy for yourself, or for anyone who uses this computer: <ul> <li> <u>             Everyone</u> </li> <li>              Just me  </li> </ul>                     |
| < Back Next >                                                                                                    |                                            | Cance                | H     | < <u>₿</u> ack <u>N</u> ext > Cancel                                                                                                    |
|                                                                                                    |                                            |                      |       |                                                                                                    |
| 提 Brivo Event Proxy                                                                                                    | -                                          |                      | ×     | Brivo Event Proxy − □ ×                                                                                                    |
| Confirm Installation                                                                                                    |                                            |                      |       | Installation Complete                                                                                                    |
| The installer is ready to install Brivo Event Proxy on your computer.                                                                                                    |                                            |                      |       | Brivo Event Proxy has been successfully installed.                                                                                                    |
| Click "Next" to start the installation.                                                                                                    |                                            |                      |       | Click "Close" to exit.                                                                                                    |
|                                                                                                    |                                            |                      |       | Please use Werdows Hodate to chack for any citical updates to the NET Exercement                                                                                                    |
|                                                                                                    |                                            |                      |       | r rease use windows opdate to check for any citical updates to the .rtc.r Planework.                                                                                                  |
| < <u>B</u> ack. <u>N</u> ext>                                                                                                    |                                            | Cance                | el    | < <u>R</u> ack Core Cancel                                                                                                    |

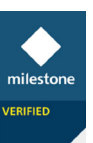

# Obrivo. Configuration

# **Brivo Access Control**

## New Administrator Setup

It is recommended to create a new user account within Brivo for the connection to the Milestone Access module. This will allow better management of the doors to be included and controlled.

In this example, a user was created called 'Milestone ORBNET' with access to all doors intended to be included in Milestone. The user was assigned as an **Administrator**. This is the lowest level of administrator account recommended for this integration.

To create a new Administrator account, select **Administrators** from the main menu. From the page that lists the current Administrators user details, find the **Create Administrator** button and select it.

|    | <b>Obrivo</b><br>Brivo Access |     | Administrator Management             |                                |                                                  |            |
|----|-------------------------------|-----|--------------------------------------|--------------------------------|--------------------------------------------------|------------|
|    | Events                        |     | م Administrators ه 🗈 🗈 Rol           | es 2                           |                                                  |            |
|    | Devices                       | Now | Name Filter administrators by name Q |                                | 🕀 Create Adminis                                 | strator    |
| œ  | Video                         |     | Name 💿                               |                                | Role(s)                                          | Last Log   |
|    | Reports                       |     | Shagges have                         | ninel/Stability advances       | a antanin an an an an an an an an an an an an an | бірэне:    |
|    | Users                         |     | Byrantait, Friis                     | 46754990000000                 | 🕼 Satar kokrististasiva                          | 32. diar   |
|    | Credentials                   |     | Frether, Schwarth                    | มรักราะศึกระด้วยคลังเหต. กะเรด | C Pricemans                                      | Descent    |
|    | Administrators                |     | alan kan Wilan                       |                                | 22 Street of American Street                     | The second |
| ⊴⊎ | Administrators                |     | 2 Year way can be a stabilite        | 2010394/2020/2020/2020-04/2021 | 220 second and provider                          | A 19482105 |
| Ê  | Roles                         |     | En Alexandra                         | Langerstradier com             | and a second again and a second again.           | 275 gedes  |

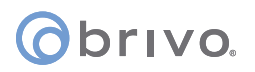

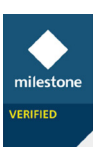

Under Administrator Management, add the relevant details for this new account.

| Administrator Manage            | ement                              |           |
|---------------------------------|------------------------------------|-----------|
| o <sup>®</sup> Administrators 5 |                                    |           |
| Administrator Profile           | Profile                            |           |
| 8⊟ Profile                      | First Name                         | Last Name |
| 🖹 Roles                         |                                    |           |
| Assignments                     |                                    |           |
|                                 |                                    |           |
|                                 |                                    |           |
|                                 |                                    |           |
|                                 |                                    |           |
|                                 | Show Site Time column on Event Tra | acker     |

For the **Roles** section, we recommend the default **Administrator** profile. A custom role will be covered in the next section, if required.

| <b>Roles</b> Assign one or more roles to this administrator |           |
|-------------------------------------------------------------|-----------|
| 🖹 Administrator 🗙                                           | Add Roles |
|                                                             |           |

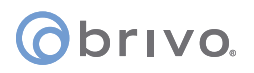

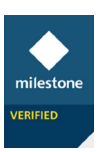

For the **Assignments** section, please select all Sites and Groups relevant to the Milestone integration.

| Assignments Assign perm | nissions to groups and sites |  |
|-------------------------|------------------------------|--|
| 🕅 Sites                 | All Selected                 |  |
| ៊ិ8 Groups              | All Selected                 |  |
|                         |                              |  |

Click **Create Administrator** at the bottom of the page to finish.

| 🛞 Reset | Create Administrator |
|---------|----------------------|
|         |                      |

An email will be sent to the email address used to set the password for this account.

## Select **GET STARTED**.

| Your E            | Brivo login is ready 😕 🔤                                                                                                    |                                                 |   | ø | Ø |
|-------------------|----------------------------------------------------------------------------------------------------|-------------------------------------------------|---|---|---|
| e custome to me + | rcare@brivo.com                                                                                                    | 15:19 (3 minutes ago)                           | ☆ | * | : |
|                   | <b>brivo</b> ,<br>simply better security                                                                                                    |                                                 |   |   |   |
|                   | Your Brivo login is ready                                                                                                    |                                                 |   |   |   |
|                   | Hi Joe,<br>Your Brivo administrator login has been created for the a<br>Sandbox. Please click Get Started to verify your email ad<br>password. | ccount Orbnet Systems<br>Idress and create your |   |   |   |
|                   | Email                                                                                                    | )                                               |   |   |   |

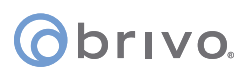

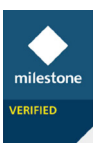

This will take you to a webpage to set the password for this user.

Take a note of the user **Password** for the next step of installation.

|    | Øbrivo                                                                                                    |                                                                                                    |
|----|----------------------------------------------------------------------------------------------------|----------------------------------------------------------------------------------------------------|
| En | ter a new password for 🐲 🗱 🎆                                                                                   | and the second second second second second second second second second second second second second second second |
|    | New Password                                                                                                   | 0                                                                                                    |
|    | Confirm Password                                                                                               |                                                                                                    |
|    | Confirm your new password                                                                                      |                                                                                                    |
|    | Submit                                                                                                    |                                                                                                    |
|    | Copyright 2001-2022 Brivo Inc. All Rights Reserved<br>Privacy and Security   Terms of Use   Release Notes   Co | d<br>ntact Us                                                                                                    |

Once setup you will need to login with this account so to access the account **Admin ID**. At the bottom left of the Brivo Access page, press the three dots for more account options. Here the **Admin ID** will be shown.

Take a note of the **Admin ID** for the next step of installation.

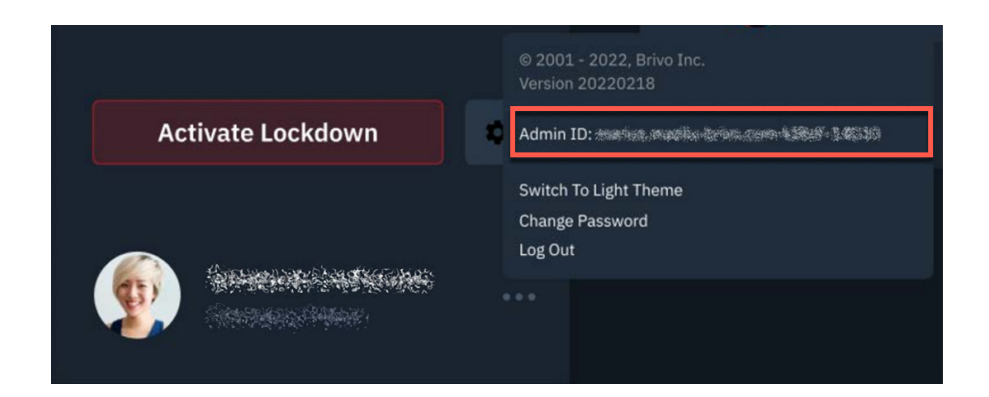

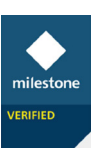

# Custom Administrator Role Setup

This step is optional, for **Roles** we recommend the default Administrator profile. If you would prefer to have a custom role to limit access, please follow the below to provide the minimum level of account access.

In Brivo Access, select **Roles** under the **Administrators** tab. Next, select **Create Role** from the bottom right.

|        | <b>Obrivo</b><br>Brivo Access | Administrator Management                                                                             |
|--------|-------------------------------|----------------------------------------------------------------------------------------------------|
| Ģ      | Events                        | 2 <sup>6</sup> Administrators 5 <b>E</b> Roles 2                                                     |
|        | Devices • N                   | Name Filter roles by name Q                                                                          |
| œ      | Video                         | Default Roles Pre-defined roles built and maintained by Brivo. New features are added automatically. |
|        | Reports                       |                                                                                                    |
| 0°     | Users                         | Administrator Super Administrator                                                                    |
| æ      | Credentials                   |                                                                                                    |
| Do     | Administrators                |                                                                                                    |
| چ<br>چ | Administrators                |                                                                                                    |
| Ē      | Roles                         |                                                                                                    |
| 츕      | Configuration                 |                                                                                                    |
| 0      | Onair Classic                 | Custom Roles Customized roles maintained by you. New features must be enabled.                       |

Add a Name and Description for this new Role.

| Administrator Management                                                         |
|----------------------------------------------------------------------------------|
| Administrators 5 Roles 2                                                         |
| Create Role Create a custom role that can be assigned to multiple administrators |
| Name                                                                             |
| Milestone Role                                                                   |
| Description                                                                      |
| Administrator user role for Milestone XProtect                                   |
| Permissions Customize access to every feature in Brivo Access                    |

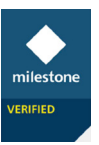

## Update the **Permissions** for this role as below. **Create Role** and apply to the new Administrator account.

| Permissions             | Access      |
|-------------------------|-------------|
| Onair Classic           | Full        |
| Event Tracker Table     | Full        |
| Journal                 | Full        |
| Snapshot Log            | [No Access] |
| Device Status           | Full        |
| Live Video              | [No Access] |
| Classic Reports         | Full        |
| Users                   | Full        |
| Groups                  | Full        |
| Badging                 | [No Access] |
| Card Bank               | Full        |
| Notifications           | Full        |
| Configuration           | [No Access] |
| Roles                   | [No Access] |
| Lockdown                | Full        |
| Manage Account Settings | [No Access] |
|                         |             |

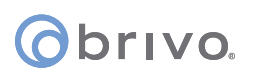

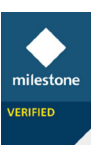

# **API Application Setup**

Currently some settings for this module are only available from Brivo Onair. For Brivo Access users select Onair Classic to access this section from the menu.

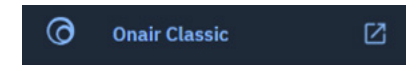

Within Onair as a Primary or Senior Administrator go to **Setup > Account > Account Settings** then select **Application Management**.

| Obrivo<br>onair                  | HOME                                                                                                    | ACTIVITY       | VIDEO 🔻 | USERS 🔻      | REPORTS 🔻 | SETUP 🔻       | JOURNAL | LOCKDOWN      | HELP |
|----------------------------------|----------------------------------------------------------------------------------------------------|----------------|---------|--------------|-----------|---------------|---------|---------------|------|
| ACCOUNT SETTIN                   | ACCOUNT SETTINGS Account Administrators                                                                          |                |         |              |           |               |         |               |      |
| Conoral Sotti                    | ingo                                                                                                    | Privo Mobilo F |         | aliantian Ma | nagament  | Cards         | •       | Company Info  |      |
| Personnel Co                     | General Settings       Brivo Mobile Pass       Application Management         Sites/Doors       Account Settings |                |         |              |           |               |         |               |      |
| Creatour                         |                                                                                                    | mondod         |         |              |           | Schedules     | •       | Permissions   |      |
| <ul> <li>✓ Enable set</li> </ul> | ers as sus<br>lf-serve p                                                                                         | assword reset  |         |              |           | Notifications | •       | Custom Fields |      |
| Enable so                        | ft lockout                                                                                                    | =              |         |              |           | Video         | ×       | My Login      |      |
| Soft Lockout                     | Timeout                                                                                                    | Period         | _       | m            | inutes    |               |         |               |      |
| Cancel                           | Save Acc                                                                                                    | ount Settings  |         |              |           |               |         |               |      |

From Application Management, use the Create a New Application section , Add an Application Name and Description and select Password for the Authentication Type. Next press the Create Application button.

| onair                               | ACTIVITY VID       | eo 👻 users 👻   | REPORTS 🔻   | SETUP 🔻     | JOURNAL  | LOCKDOWN      | HELP      | 2                  | Milestone ORBNET |
|-------------------------------------|--------------------|----------------|-------------|-------------|----------|---------------|-----------|--------------------|------------------|
| ACCOUNT SETTINGS                    |                    |                |             |             |          |               |           |                    |                  |
| General Settings Br                 | ivo Mobile Pass    | Application Ma | nagement    | Eagle Eye S | Settings | Access Cam Cr | edentials | Intrusion Engage   | Credentials      |
| Create a New Applicatio             | n                  |                |             |             |          |               |           |                    |                  |
| Application Name<br>Description     | XProtect<br>Access |                |             |             |          |               |           |                    |                  |
| Authentication Type<br>Redirect URI | 3-Legged           | I © Password ● | Invitation  |             |          |               |           |                    |                  |
| Create Application                  |                    |                |             |             |          |               |           |                    |                  |
| Account Owned Applica               | tions              |                |             |             |          |               |           |                    |                  |
| Application Name                    |                    |                | Description |             |          |               |           | Application Detail | Delete           |
| Milestone                           |                    |                | Milestone   |             |          |               |           | •                  | -                |
| ORBNET                              |                    |                | TEST_LOGIN  |             |          |               |           | ۹                  | •                |

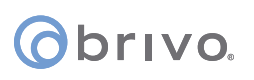

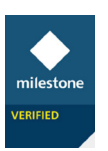

The new application will be added to the list, then select the **Application Details** icon.

Take a note of the **Client ID** and the **Client Secret** for the next step of installation.

| count owned Applications |                             |                                                                                                    |   |  |
|--------------------------|-----------------------------|----------------------------------------------------------------------------------------------------|---|--|
|                          |                             |                                                                                                    |   |  |
|                          |                             |                                                                                                    |   |  |
|                          | Application Detai           | ls                                                                                                    | × |  |
|                          | XProtect                    |                                                                                                    |   |  |
|                          | Client ID<br>Client Secret  | ATTACHER CONTRACTION AND A CONTRACT AND A CONTRACT |   |  |
|                          | Grant Types<br>Redirect URI | password,rerresn_token                                                                                                    |   |  |

## **API Key**

Please complete an **API Account Access Agreement Form** from your Brivo dealer to gain access to this API key.

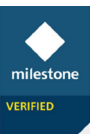

# **Event Callback External Access**

## Network Schematic

In a standard installation, both the **Brivo Event Proxy** (Used for Brivo Event Callback) and **Milestone Management** would reside on the same server. This would be for a system where the Milestone server is internet facing.

Brivo Access Control Module for XProtect

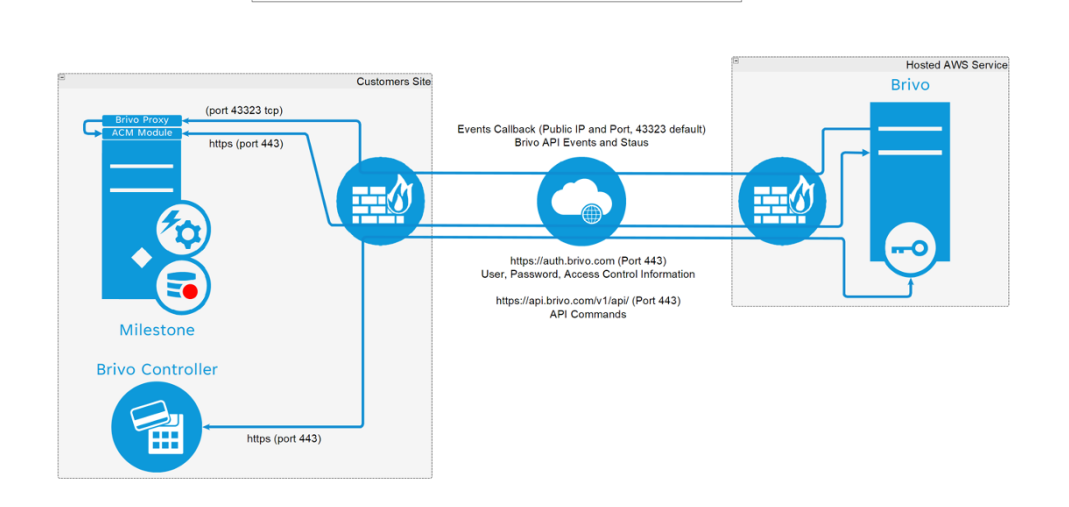

For an installation where the Milestone server has no access to the internet, a secondary machine would be used to bridge the connection to the internet. Generally, this would be in the demilitarized zone (DMZ) but would depend on the site network installation. This would be where the **Brivo Event Proxy** would be installed.

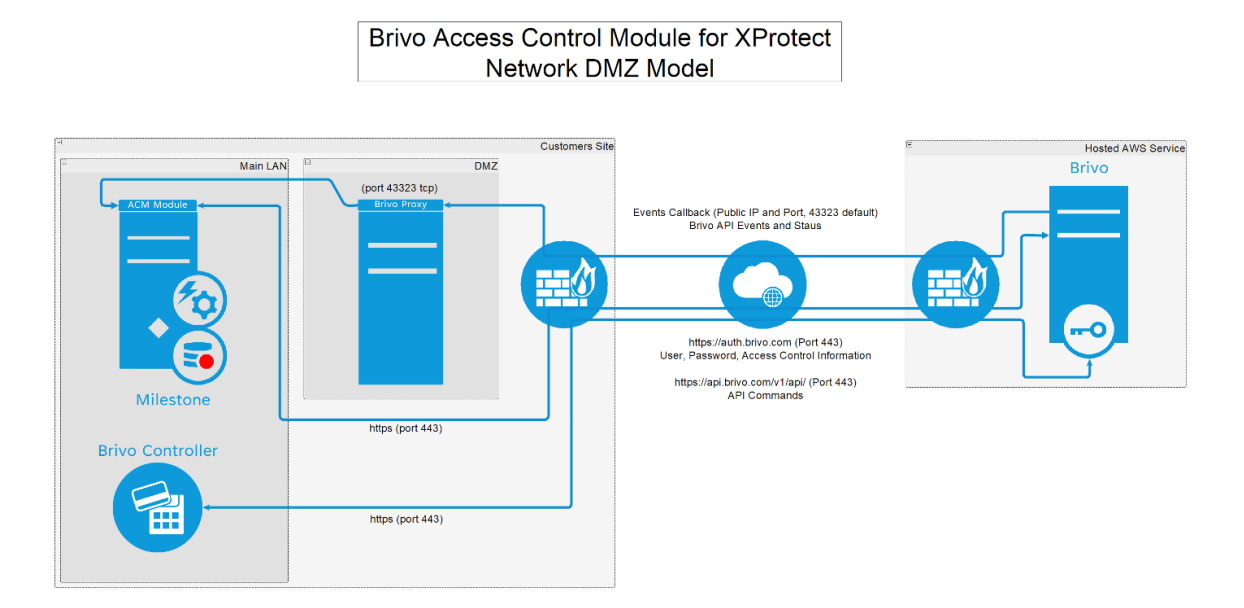

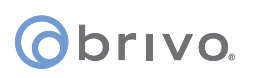

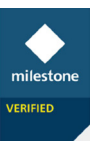

# Windows Security

Please seek permission from the organization before implementing any security changes. The IT Security team may wish to complete this or a similar task on a centrally managed system.

This example uses the default Windows Defender software firewall interface. The features of software firewalls differ so the setup will likely be different for the software firewall used in your installation. Please refer to the user guide of your firewall for further information.

This integration requires an external internet-based service to communicate with the Milestone server on a Transmission Control Protocol (TCP) port. This will communicate directly to the Brivo Event Proxy installed on the server or bridged to a server in a Demilitarized Zone (DMZ). Both methods will require an inbound TCP port to be set up to allow access on one or both servers.

Navigate to Windows Defender Firewall or Windows Security then select Advanced Settings.

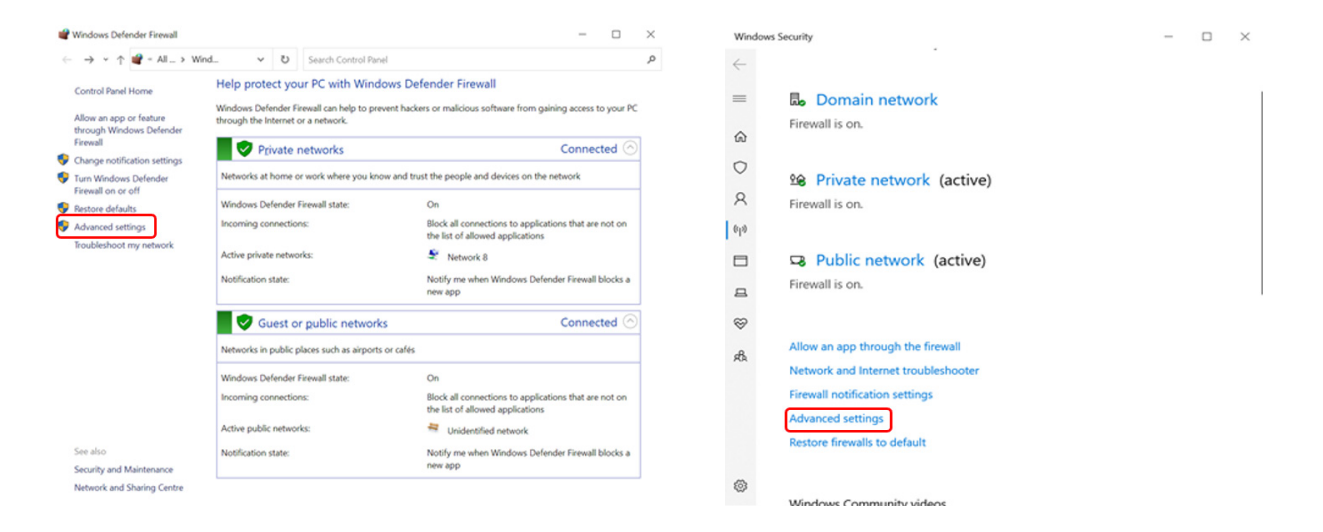

Select Inbound Rules then right click to select New Rule.

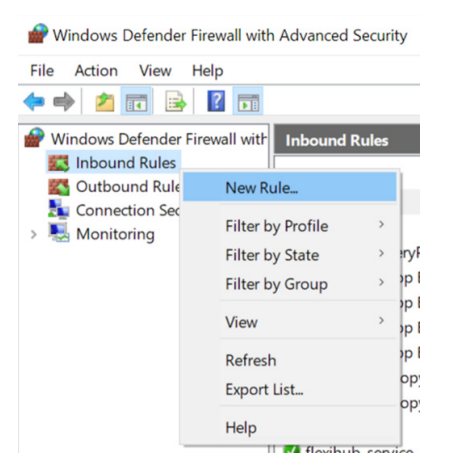

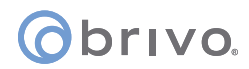

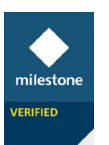

## Rule Type = **Port**

| PNew Inbound Rule Wiza             | ard                                                      | × |
|------------------------------------|----------------------------------------------------------|---|
| Rule Type                          |                                                          |   |
| elect the type of firewall rule to | o create.                                                |   |
| Sleps:                             |                                                          |   |
| Rule Type                          | What type of rule would you like to create?              |   |
| Protocol and Ports                 |                                                          |   |
| Action                             | O Program                                                |   |
| Profile                            | Rule that controls connections for a program.            |   |
| Name                               | Port                                                     |   |
|                                    | Rule that controls connections for a TCP or UDP port.    |   |
|                                    | O Predefined:                                            |   |
|                                    | @FinewallAPI.dll-80200                                   |   |
|                                    | Rule that controls connections for a Windows experience. |   |
|                                    | O <u>C</u> ustom                                         |   |
|                                    | Custom rule.                                             |   |
|                                    |                                                          |   |
|                                    |                                                          |   |
|                                    |                                                          |   |
|                                    |                                                          |   |
|                                    |                                                          |   |
|                                    |                                                          |   |
|                                    |                                                          |   |
|                                    |                                                          |   |
|                                    | < Back Next > Cancel                                     |   |

## Protocol and Ports = **TCP**, **43323**

| -                               |                                     |                               |  |
|---------------------------------|-------------------------------------|-------------------------------|--|
| Protocol and Ports              |                                     |                               |  |
| Specify the protocols and ports | to which this rule applies.         |                               |  |
| Steps:                          |                                     |                               |  |
| Rule Type                       | Does this rule apply to TCP or U    | DP?                           |  |
| Protocol and Ports              | () <u>T</u> CP                      |                               |  |
| <ul> <li>Action</li> </ul>      |                                     |                               |  |
| Profile                         |                                     |                               |  |
| Name                            | Does this rule apply to all local p | orts or specific local ports? |  |
|                                 | ○ All local ports                   |                               |  |
|                                 | Specific local ports:               | 43323                         |  |
|                                 |                                     | Example: 80, 443, 5000-5010   |  |
|                                 |                                     |                               |  |
|                                 |                                     |                               |  |
|                                 |                                     |                               |  |
|                                 |                                     |                               |  |
|                                 |                                     |                               |  |
|                                 |                                     |                               |  |
|                                 |                                     |                               |  |
|                                 |                                     |                               |  |
|                                 |                                     |                               |  |
|                                 |                                     |                               |  |

#### Action = Allow the connection

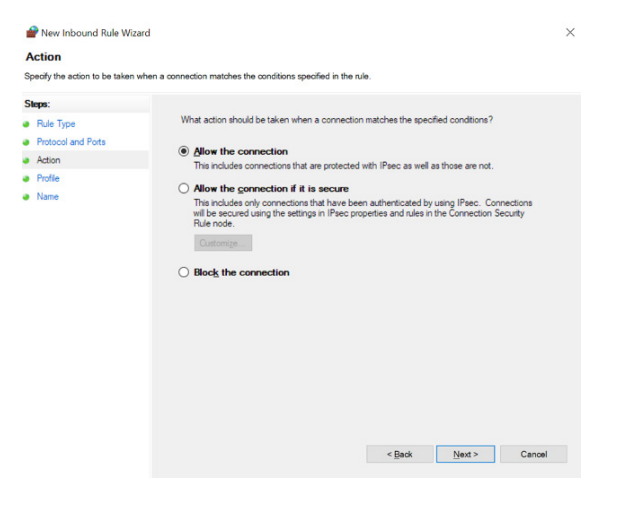

## Profile = Select all that apply

| 🔗 New Inbound Rule Wiza            | rd                                                                                                   | × |
|------------------------------------|----------------------------------------------------------------------------------------------------|---|
| Profile                            |                                                                                                    |   |
| Specify the profiles for which thi | s rule applies.                                                                                      |   |
| Steps:                             |                                                                                                    |   |
| Rule Type                          | When does this rule apply?                                                                           |   |
| Protocol and Ports                 |                                                                                                    |   |
| Action                             | ✓ Domain                                                                                             |   |
| Profile                            | Applies when a computer is connected to its corporate domain.                                        |   |
| Name                               | Private                                                                                              |   |
|                                    | Applies when a computer is connected to a private network location, such as a home<br>or work place. |   |
|                                    | ✓ Public                                                                                             |   |
|                                    | Applies when a computer is connected to a public network location.                                   |   |
|                                    |                                                                                                    |   |
|                                    |                                                                                                    |   |
|                                    |                                                                                                    |   |
|                                    |                                                                                                    |   |
|                                    |                                                                                                    |   |
|                                    |                                                                                                    |   |
|                                    |                                                                                                    |   |
|                                    |                                                                                                    |   |
|                                    |                                                                                                    |   |
|                                    |                                                                                                    |   |
|                                    |                                                                                                    |   |
|                                    | < Back Next > Cannel                                                                                 |   |
|                                    | - Darv Idavia Cauda                                                                                  |   |

## Name = Brivo Events Callback (43323)

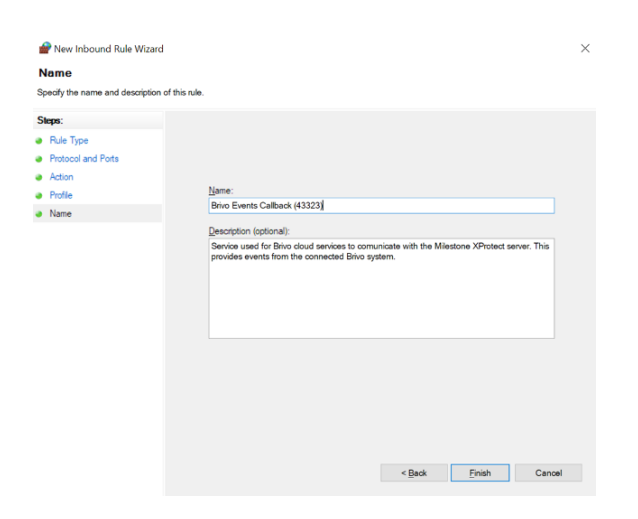

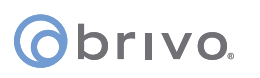

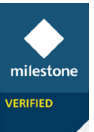

# Network Firewall Setup

Please seek permission from the organization before implementing any security changes. The IT Security team may wish to complete this or a similar task on a centrally managed system.

This example uses a standard basic router/firewall interface from a well-known manufacturer. The features of firewalls differ so the setup will likely be different for the firewall used in your installation. Please refer to the user guide of your firewall for further information.

Add an inbound IP restriction (Optional but recommended).

| Dashboard                                 | IP Object Profiles:                      |                                         |              | Set to Factory Default |
|-------------------------------------------|------------------------------------------|-----------------------------------------|--------------|------------------------|
| Wizards                                   | Index                                    | Name                                    | Index        | Name                   |
| Online Status                             | 1.                                       |                                         | <u>17.</u>   |                        |
| WAN                                       | 2.                                       |                                         | <u>18.</u>   |                        |
| LAN                                       | <u>3.</u>                                |                                         | <u>19.</u>   |                        |
| Load-Balance/Route Policy                 | 4.                                       |                                         | <u>20.</u>   |                        |
| Firewall                                  | 5.                                       |                                         | 21.          |                        |
| User Management                           | 6.                                       |                                         | 22.          |                        |
| Objects Setting                           | 7.                                       |                                         | 23.          |                        |
| IP Group                                  | 8.                                       |                                         | 24.          |                        |
| IPv6 Object                               | 9.                                       |                                         | 25.          |                        |
| IPv6 Group                                | 10                                       |                                         | 26           |                        |
| Service Type Object<br>Service Type Group | 11                                       |                                         | 27           |                        |
| Keyword Object                            | 12                                       |                                         | 28           |                        |
| Keyword Group                             | 12.                                      |                                         | 20.          |                        |
| File Extension Object                     | 13.                                      |                                         | 29.          |                        |
| Notification Object                       | <u>14.</u><br>45                         |                                         | <u>30.</u>   |                        |
| CSM                                       | <u>15.</u>                               |                                         | <u>31.</u>   |                        |
| Bandwidth Management                      | <u>16.</u>                               |                                         | <u>32.</u>   |                        |
| VPN and Remote Access                     | << <u>1-32</u>   <u>33-64</u>   <u>6</u> | <u>5-96   97-128   129-160   161-19</u> | <u>)2</u> >> | <u>Next</u> >>         |

Go to **Object Settings > IP Object** and click on the first available index number:

Set a name for this service and leave the Interface default unless your setup requires this to be changed.

In the IP Object, there are three Address Type settings:

## Single Address, Range Address and Subnet Address.

For this example, **Subnet Address** would be selected. The Brivo services span several IP address ranges and subnets, depending on where this site installation is in the world and the server running the service at the time will depend on what IP communicates with your Milestone XProtect system.

This service will fall into <u>64.35.160.0/24</u> registered to <u>Brivo Systems, LLC</u> (Listed in <u>ARIN</u>).

REF: <u>https://rdap.arin.net/registry/entity/BRIV0-1</u>

REF: https://who.is/whois-ip/ip-address/64.35.160.0

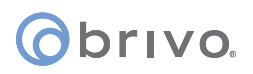

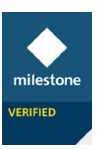

As this is a /24 subnet there are 256 usable IP addresses. The first usable IP address is 64.35.160.1 with the subnet added as 255.255.255.0.

#### Profile Index : 1

| Name:             | Brivo API            |
|-------------------|----------------------|
| Interface:        | Any 👻                |
| Address Type:     | Subnet Address 👻     |
| Mac Address:      | 00:00:00:00:00:00:00 |
| Start IP Address: | 64.35.160.1          |
| End IP Address:   | 0.0.0.0              |
| Subnet Mask:      | 255.255.255.0        |
| Invert Selection: |                      |

## Add a Port Redirection / Port Forwarding (Required).

To configure a Port Redirection NAT rule on the router, go to **NAT > Port Redirection** and click on the first available Index number:

| Auto Logout 🝷 🛛 🛛 🥑                | NAT >> F       | Port Redirection         |                  |          |             |           |               |                  |
|------------------------------------|----------------|--------------------------|------------------|----------|-------------|-----------|---------------|------------------|
| Dashboard                          | Port Red       | lirection                |                  |          |             |           | Set to Factor | <u>y Default</u> |
| Wizards<br>Online Status           | Index          | Service Name             | WAN<br>Interface | Protocol | Public Port | Source IP | Private IP    | Status           |
| WAN                                | 1.             |                          | All              |          |             |           |               | ×                |
| LAN                                | 2.             |                          | All              |          |             |           |               | ×                |
| Load-Balance/Route Policy          | <u>3.</u>      |                          | All              |          |             |           |               | ×                |
| Port Redirection                   | <u>4.</u>      |                          | All              |          |             |           |               | ×                |
| DMZ Host                           | <u>5.</u>      |                          | All              |          |             |           |               | ×                |
| Open Ports<br>Port Triggering      | <u>6.</u>      |                          | All              |          |             |           |               | ×                |
| Hardware Acceleration              | <u>7.</u>      |                          | All              |          |             |           |               | ×                |
| Firewall                           | <u>8.</u>      |                          | All              |          |             |           |               | ×                |
| Oser Management<br>Objects Setting | <u>9.</u>      |                          | All              |          |             |           |               | ×                |
| CSM                                | <u>10.</u>     |                          | All              |          |             |           |               | ×                |
| Bandwidth Management               | << <u>1-10</u> | <u>11-20   21-30   3</u> | 31-40 >>         |          |             |           |               | <u>Next</u> >>   |

In the **Port Redirection** entry, configure these settings:

- Mode: Set this to Single to open a single port
- Service Name: This is used for display purposes to identify the NAT rule
- **Protocol**: Select TCP
- **WAN Interface**: The Internet connection that the port will be opened to
- **Public Port**: This is the external port. In this example, the port forwarded is the same externally as internally
- **Source IP**: If setup select the IP Object created for the Brivo API, otherwise select Any
- **Private IP**: This is the LAN IP of the server that will respond (E.g. Milestone or DMZ Server)
- **Private Port**: This is the port number for the service that the router will send to the LAN IP

# orivo.

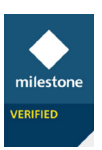

| Auto Logout 🝷 🛛 📭 🖌                                               | NAT >> Port Redirection    |                               |
|-------------------------------------------------------------------|----------------------------|-------------------------------|
| Dashboard<br>Wizards<br>Online Status                             | Index No. 1<br>Index No. 1 |                               |
|                                                                   | Mode                       | Single 🔻                      |
| WAN                                                               | Service Name               | Brivo to Milestone            |
| LAN<br>Load-Balance/Route Policy                                  | Protocol                   | TCP 👻                         |
| NAT                                                               | WAN Interface              | ALL 🔻                         |
| Port Redirection DMZ Host                                         | Public Port                | 43323                         |
| Open Ports                                                        | Source IP                  | Brivo API - IP Object         |
| Port Triggering<br>Hardware Acceleration                          | Private IP                 | <milestone-ip></milestone-ip> |
| Firewall                                                          | Private Port               | 43323                         |
| User Management<br>Objects Setting<br>CSM<br>Bandwidth Management |                            | Clear Cancel                  |

Click **OK** to save the rule, this will show in the rule list as enabled. The router/firewall will now forward requests received on that port to the internal server if the IP address matches the Source IP.

If configured, the Source IP will display with the created Brivo service, otherwise this will show as **Any**.

| NAT | >> | Port | Redirection |  |
|-----|----|------|-------------|--|
|     |    |      |             |  |

| Port Red       | lirection                       |                  |          |             |           | Set to Factory                | <u>/ Default</u> |
|----------------|---------------------------------|------------------|----------|-------------|-----------|-------------------------------|------------------|
| Index          | Service Name                    | WAN<br>Interface | Protocol | Public Port | Source IP | Private IP                    | Status           |
| <u>1.</u>      | Brivo to Milestone              | All              | TCP      | 43323       | Brivo API | <milestone-ip></milestone-ip> | v                |
| <u>2.</u>      |                                 | All              |          |             |           |                               | ×                |
| <u>3.</u>      |                                 | All              |          |             |           |                               | ×                |
| <u>4.</u>      |                                 | All              |          |             |           |                               | ×                |
| <u>5.</u>      |                                 | All              |          |             |           |                               | ×                |
| <u>6.</u>      |                                 | All              |          |             |           |                               | ×                |
| <u>7.</u>      |                                 | All              |          |             |           |                               | ×                |
| <u>8.</u>      |                                 | All              |          |             |           |                               | ×                |
| <u>9.</u>      |                                 | All              |          |             |           |                               | ×                |
| <u>10.</u>     |                                 | All              |          |             |           |                               | ×                |
| << <u>1-10</u> | <u>11-20</u>   <u>21-30</u>   3 | 31-40 >>         |          |             |           |                               | Next >>          |

Use a test service like https://www.whatismyip.com/port-scanner/ to confirm the port is accessible. The Source IP will need to be set to **Any** to use this tool, so be sure to change back once completed.

Take a note of the **Public IP** and **External Port** used for the next step of installation.

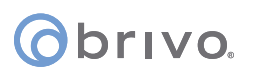

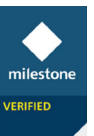

# **Milestone Management**

# Check List

Before you get underway with the Milestone Management setup, please go through this list, and check off each item to ensure everything is ready to get the integration module working right away. Links to the relevant sections have been provided.

| Step                                                         | $\checkmark$ | Link                      |
|--------------------------------------------------------------|--------------|---------------------------|
| Make a note of the number of doors to be used with Milestone |              | n/a                       |
| List the doors with the associated camera(s) in Milestone    |              | n/a                       |
| Milestone Access License purchased or demo                   |              | Milestone Access          |
| Milestone Access License applied to your Milestone server    |              | Milestone Access          |
| Brivo Access Control Module for XProtect purchased           |              | Brivo Access              |
| New Brivo Senior Administrator account created               |              | Brivo Administrator Setup |
| Brivo Admin ID and Password noted for new account            |              | Brivo Administrator Setup |
| Brivo API Application created                                |              | API Application           |
| Brivo API Client ID and Client Secret noted                  |              | API Application           |
| Brivo API key created or requested                           |              | API Key                   |
| Brivo API key noted                                          |              | API Key                   |
| Windows Firewall rule setup for Brivo Event Proxy            |              | Windows Security          |
| Network Firewall rule setup for Brivo Event Proxy            |              | Network Security          |
| Make a note of the public IP and port used to access         |              | Network Security          |
| Installation of Brivo Event Proxy and Module for XProtect    |              | Module Installation       |

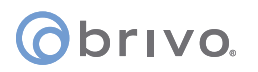

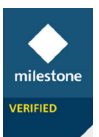

# Access Control Setup

This integration allows for XProtect Access to connect your access control system directly to Milestone's XProtect VMS. It is designed to fit perfectly with any XProtect product. No matter your installation size, with XProtect access you can control your video cameras and access your control system from a central interface.

Select the Access Control entry in the Milestone Management Client tree

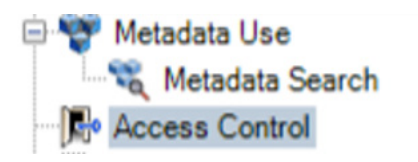

Right-Click Access Control and select Create new....

| Access Control | I     |           | • 4 | A |
|----------------|-------|-----------|-----|---|
|                | s Cor | ntrol     |     |   |
|                |       | Create ne | w   | Ì |
|                | 2     | Refresh   | F5  | l |
|                | _     |           |     | Ĩ |

Define a **Name** for your Access Control System. Select the Brivo ACM V2 from the drop-down.

| Create access        | control system integration                                                                 |   |
|----------------------|--------------------------------------------------------------------------------------------|---|
| create access        |                                                                                            |   |
| Name the access co   | itrol system integration, select the integration plug-in and enter the connection details. |   |
| Name:                | Brivo Demo                                                                                 |   |
| Integration plug-in: |                                                                                            | , |
|                      | Brivo ACM                                                                                  |   |
|                      |                                                                                            |   |
|                      |                                                                                            |   |
|                      |                                                                                            |   |
|                      |                                                                                            |   |
|                      |                                                                                            |   |
|                      |                                                                                            |   |
|                      |                                                                                            |   |
|                      |                                                                                            |   |
|                      |                                                                                            |   |
|                      |                                                                                            |   |
|                      |                                                                                            |   |

This will present the default configuration page for this access integration module.

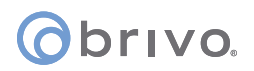

x

#### Create Access Control System Integration

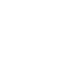

milestone

#### Create access control system integration

Name the access control system integration, select the integration plug-in and enter the connection details.

| Name:                     | Brivo Test                                           |
|---------------------------|------------------------------------------------------|
| Integration plug-in:      | Brivo ACM ~                                          |
| Brivo Authentication URL: | https://auth.brivo.com/                              |
| Brivo API URL:            | https://api.brivo.com/v1/api/                        |
| Brivo Event Callback URL: | http://publicIP:43323/orb-briv-proxy/eventscallback/ |
| Error E-mail:             | errors@company.com                                   |
| Event Proxy Address:      | https://localhost:43324/orb-briv-proxy/              |
| User:                     | John Doe                                             |
| Password:                 | ••••                                                 |
| API Key:                  |                                                      |
| API Client ID:            |                                                      |
| API Client Secret:        |                                                      |

Next Cancel

| Brivo Authentication URL: | https://auth.brivo.com/ no requirement to change                  |
|---------------------------|-------------------------------------------------------------------|
| Brivo API URL:            | https://api.brivo.com/v1/api/ no requirement to change            |
| Brivo Event Callback URL: | Update with the external/public IP and port used for this service |
| Error E-mail:             | Emails sent from the Brivo cloud service related to errors        |
| Event Proxy Address:      | Local IP address, port used for the Event Proxy (Event Callback)  |
| User:                     | Brivo Access user account ID (not the email address)              |
| Password:                 | Brivo Access user password (Used with email address login)        |
| API Key:                  | From Brivo developer account or requested (24 characters)         |
| API Client ID:            | From API application created in Onair Account                     |
| API Client Secret:        | From API application created in Onair Account                     |

Connection to the system will now be completed and the permitted configuration will be received.

milestone

VERIFIED

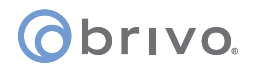

| dded:        |  |   |
|--------------|--|---|
| Doors (3)    |  | - |
| Jnits (5)    |  | - |
| Servers (1)  |  | - |
| Events (18)  |  | - |
| Commands (4) |  | - |
| States (15)  |  | • |

Expand the available Milestone cameras and drag and drop the associated camera to the access doors.

| All doors                                                        | Enabled                                                                                                    | License                                                  |               |              | Cameras:                                                                              |
|------------------------------------------------------------------|----------------------------------------------------------------------------------------------------|----------------------------------------------------------|---------------|--------------|---------------------------------------------------------------------------------------|
| wiss Door<br>est Door<br>Access point: <b>R</b><br>Drop camera h | Image: state of the state of the state o | Pending<br>Pending<br>Pending<br>Test Doo<br>ssociate it | r<br>with the | ccess point. | <ul> <li>Access Control Camera 2</li> <li>StableFPS (127.0.0.1) - Camera 1</li> </ul> |

Once added, click **Next**.

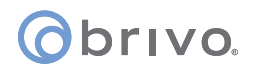

x

milestone

#### **Create Access Control System Integration**

#### Associate cameras

Drag cameras to the access points for each door in the list. The associated cameras are used in the XProtect Smart Client when access control events related to one of the door's access points are triggered.

| Enabled License   | Enabled License 🤏               | Video Loops     Video Loops     Access Control Camera 2     StableEDS (127.0.0.1) - Camera 1 |
|-------------------|---------------------------------|----------------------------------------------------------------------------------------------|
| Pending           | <ul> <li>Pending</li> </ul>     | - Stabler PS (1210.01) - Camera 1                                                            |
| Pending           | Pending                         |                                                                                              |
| Pending           | ✓ Pending ✓                     |                                                                                              |
| nere to associate | nere to associate it with the a | iccess poin                                                                                  |
|                   |                                 |                                                                                              |

The initial configuration is now complete. Additional setting can be changed via the **Milestone Management Client**.

| Create Access Control System Integration                                                                                                    |
|----------------------------------------------------------------------------------------------------|
| You have successfully completed the access control system integration                                                                                                    |
| Your XProtect Smart Client users can now monitor access control events. See the help system for how to optimize the<br>XProtect Smart Client for access control system integration. |
| You can edit the integration settings in the access control system properties, if you, for example, update the access<br>control system.                                            |
|                                                                                                    |
|                                                                                                    |
|                                                                                                    |
|                                                                                                    |
|                                                                                                    |
|                                                                                                    |
|                                                                                                    |
|                                                                                                    |
| Close                                                                                                    |

# obrivo.

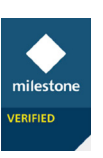

# **Access Control Information/Other Settings**

This integration provides the below configuration tabs.

# **General Settings**

| Brivo Orbnet Test General settings    | General settings                             |  |  |  |  |
|---------------------------------------|----------------------------------------------|--|--|--|--|
| Enable:                               |                                              |  |  |  |  |
| Name:                                 | Brivo Orbnet Test                            |  |  |  |  |
| Description:                          |                                              |  |  |  |  |
|                                       |                                              |  |  |  |  |
| Integration plug-in:                  | Brivo ACM (Version: 1.0.0.0, 1.0)            |  |  |  |  |
| Last configuration refresh:           | 2/8/2022 2:44 PM                             |  |  |  |  |
|                                       | Refresh Configuration                        |  |  |  |  |
| Brivo Authentication URL:             | https://auth.brivo.com/                      |  |  |  |  |
| Brivo API URL:                        | https://api.brivo.com/v1/api/                |  |  |  |  |
| Brivo Event Callback URL:             | http://www.awarana.com/eventscallback/       |  |  |  |  |
| Error E-mail:                         | ham der pader Badva den                      |  |  |  |  |
| Event Proxy Address:                  | https://localhost:43324/orb-briv-proxy/      |  |  |  |  |
| User:                                 | hans, deen gealing working di Profesial      |  |  |  |  |
| Password:                             | Enter current password                       |  |  |  |  |
| API Key:                              | Manandrife Miller (1995) 1998-1996           |  |  |  |  |
| API Client ID:                        | 1458464483-65226-47825-82343-84785027-757737 |  |  |  |  |
| API Client Secret:                    | A TE MANDER AN ANALY IN PLANT                |  |  |  |  |
| Door relock time (ms):                | 2500                                         |  |  |  |  |
| Hours before user cache invalidation: | 1                                            |  |  |  |  |

| Refresh Configuration:                | When a new door is added or removed from the Brivo Access system, use refresh configuration to update the doors within Milestone.                                                                                                    |
|---------------------------------------|----------------------------------------------------------------------------------------------------|
| Enter current password:               | If the account password is changed, use this button to update. Also<br>use to input the password before refreshing the configuration if<br>troubleshooting a connection issue.                                                                                          |
| Door relock time (ms):                | When open door commands are sent from Milestone, this is the time used before relocking the door. <b>Default (2500ms)</b> .                                                                                                    |
| Hours before user cache invalidation: | This is the time frame used for updating user information in<br>Milestone (E.g. names, pictures). If a user information change is made<br>in Brivo, this could take up to the time specified to show in the<br>Milestone events. Default (1h), Minimum 1h, Maximum 24h. |

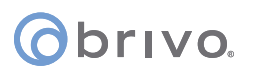

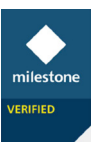

# Doors and Associated Cameras

| Access Control | Access Control Informat                | on                                              |                | •                                      |
|----------------|----------------------------------------|-------------------------------------------------|----------------|----------------------------------------|
| Brivo Demo     | Doors and as                           | sociated came                                   | ras            |                                        |
|                | Drag and drop to asso                  | ciate cameras with door                         | access points. |                                        |
|                | Doors:                                 |                                                 |                | Cameras:                               |
|                | All doors 👻                            |                                                 |                | ORBSVR-44                              |
|                | Name Enab                              | led License                                     | 0              | Video Loops<br>Access Control Camera 2 |
|                | Hastings Door                          | Expires in 9 days                               |                | StableFPS (127.0.0.1) - Camera 1       |
|                | Access point: Read<br>Drop camera here | er of Hastings Door<br>to associate it with the | access point.  |                                        |
|                | Swiss Door                             | Expires in 9 days                               |                |                                        |
|                | Test Door 🗸                            | Expires in 9 days                               |                |                                        |
|                |                                        |                                                 |                |                                        |
|                |                                        |                                                 |                |                                        |

# Access Control Events

| Enable the | events you want to monitor in XProtect Sma | rt Client. Use categories to simplify | the use of triggering events. |   |
|------------|--------------------------------------------|---------------------------------------|-------------------------------|---|
| Enabled    | Access Control Event                       | Source Tune                           | Event Category                |   |
|            | Admin Follow Schedule                      | Door                                  | Warning                       | ~ |
|            | Admin Unlocked Farly                       | Door                                  | Warning                       | ~ |
|            | Administrator Pulse Output                 | Access Point                          | Access granted                | ~ |
|            | Door Aiar Resolved                         | Door                                  | Warning                       | ~ |
|            | Door Locked                                | Door                                  |                               | ~ |
|            | Door Locked Via Schedule                   | Door                                  | Warning                       | ~ |
|            | Door Open Too Long                         | Door                                  | Warning                       | ~ |
|            | Door State Unknown                         | Door                                  | Warning                       | ~ |
|            | Door Unlocked                              | Door                                  |                               | ~ |
|            | Door Unlocked Via Schedule                 | Door                                  | Warning                       | ~ |
|            | Failed Access Invalid Credential Type      | Access Point                          | Access denied                 | ~ |
|            | Failed Access Unknown Credential           | Access Point                          | Alarm                         | v |
|            | Invalid Credential Type by Unknown User    | Access Point                          | Access denied                 | ~ |
|            | Open                                       | Access Point                          | Access granted                | ~ |
|            | Server connected                           | Brivo Net2 Server                     |                               | v |
| <b>√</b>   | Server connection lost                     | Brivo Net2 Server                     | Error                         | v |
| <b>√</b>   | Uncategorized (check event for details)    | Access Point                          |                               | v |
| <b>v</b>   | Uncategorized (check event for details)    | Door                                  |                               | ~ |
|            |                                            |                                       | •                             |   |

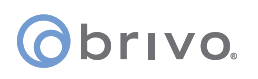

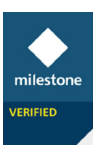

# Access Request Notifications (Not currently supported in Brivo Access)

| Access Control 👻 👎            | Access Control                        | Information                                                                |                                  | <b>*</b> 4                          |
|-------------------------------|---------------------------------------|----------------------------------------------------------------------------|----------------------------------|-------------------------------------|
| Access Control     Brivo Demo | Access<br>Specify the s               | request notification<br>ettings for each access reques                     | <b>1S</b><br>st notification you | define.                             |
|                               | Name                                  |                                                                            |                                  |                                     |
|                               | Built-in Aco                          | ess Request Notification (read                                             | only)                            |                                     |
|                               | Add Access<br>Access<br>Configure the | is Request Notification request notificatior access request notificatior b | n details<br><sup>ehavior.</sup> |                                     |
|                               | Camera:                               | Related camera                                                             | ~                                | Commands:                           |
|                               | Speaker:                              | Camera speaker                                                             | ~                                | Command                             |
|                               | Microphone:                           | Camera microphone                                                          | v                                | Related access request commands v X |
|                               | Sound alert:                          | attions The Doors and Assoc                                                | iated Camera-                    | Add Command                         |

# Cardholders

| Access Control 🗸 🗸 | Access Control Information   |                                         |                                                         | • <sup>4</sup>      |
|--------------------|------------------------------|-----------------------------------------|---------------------------------------------------------|---------------------|
| Control            | Cardholders                  | ture of the conduction. The security of | Idea picture is used in the VDrated Server Officer with |                     |
|                    | event has been registered.   | ture of the cardholder. The cardho      | der picture is used in the AProtect Smart Client, whe   | n an access control |
|                    |                              |                                         | _                                                       |                     |
|                    | Name                         | Туре                                    |                                                         |                     |
|                    | Eric Bourque                 |                                         |                                                         |                     |
|                    | Gigel Cornel                 |                                         |                                                         |                     |
|                    | Marcel Anonim                |                                         |                                                         |                     |
|                    | Mircea Stefanescu            |                                         |                                                         |                     |
|                    |                              |                                         |                                                         |                     |
|                    |                              |                                         |                                                         |                     |
|                    | General Settings 🔊 Doors and | Associated Cameras 🛛 🎨 Acces            | s Control Events 🥡 Access Request Notifications         | Lardholders         |

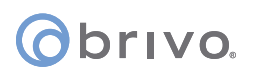

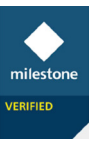

# Alarm Definitions

In the Milestone Management, alarms can be created from Access Control Events.

The below alarm shows an easy method to create an access denied event on all doors in the system, and then have that event auto display an alarm in the Milestone Smart Client showing a specified map view.

| Alarm Definitions                                                                                                | - 4 Alarm Definition Information       |                                          |                                  |
|----------------------------------------------------------------------------------------------------|----------------------------------------|------------------------------------------|----------------------------------|
| Alarm Definitions     Access Contol Alarm events     Car Park Pay Machine Alarm     Door Alert     Event from Pi | - Alarm definition<br>Enable:<br>Name: | Access Contol Alarm Breacts              |                                  |
| Pi Connected                                                                                                    | Instructions:                          |                                          | Access Contol Alarm events       |
|                                                                                                    | Trigger                                |                                          |                                  |
|                                                                                                    | Triggering event:                      | Access Control Event Categories          |                                  |
|                                                                                                    |                                        | Access denied                            |                                  |
|                                                                                                    | Sources:                               | All doors                                | Access Control Event Categories  |
|                                                                                                    | Activation period                      |                                          | Access denied                    |
|                                                                                                    | Time profile:                          | Always                                   | Access granted<br>Access request |
|                                                                                                    | O Event based:                         | Start:                                   | Alam<br>Error<br>Wamion          |
|                                                                                                    |                                        | Stop:                                    | Start                            |
|                                                                                                    | Map                                    |                                          | 900                              |
|                                                                                                    | Alarm manager view:                    | Smart map<br>Map<br>Car Showroom and Lot | -                                |
|                                                                                                    | Operator action required               |                                          |                                  |
|                                                                                                    | Time limit:                            | 1 minute                                 |                                  |
|                                                                                                    | Events triggered:                      |                                          |                                  |
|                                                                                                    | Other                                  |                                          |                                  |
|                                                                                                    | Related cameras:                       | Access Control In                        |                                  |
|                                                                                                    | Initial alarm owner:                   |                                          |                                  |
|                                                                                                    | Initial alarm priority:                | 1: High                                  |                                  |
|                                                                                                    | Alarm category:                        |                                          |                                  |
|                                                                                                    | Events triggered by alarm:             |                                          |                                  |
|                                                                                                    | Auto-close alarm:                      |                                          |                                  |
|                                                                                                    | Harm assignable to Administrators:     |                                          |                                  |
|                                                                                                    |                                        |                                          |                                  |

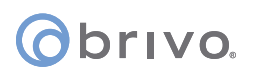

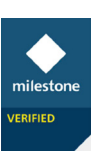

Below shows the **Alarm** being triggered within the Smart Client. This will display a red flashing ring around the door that has triggered the event.

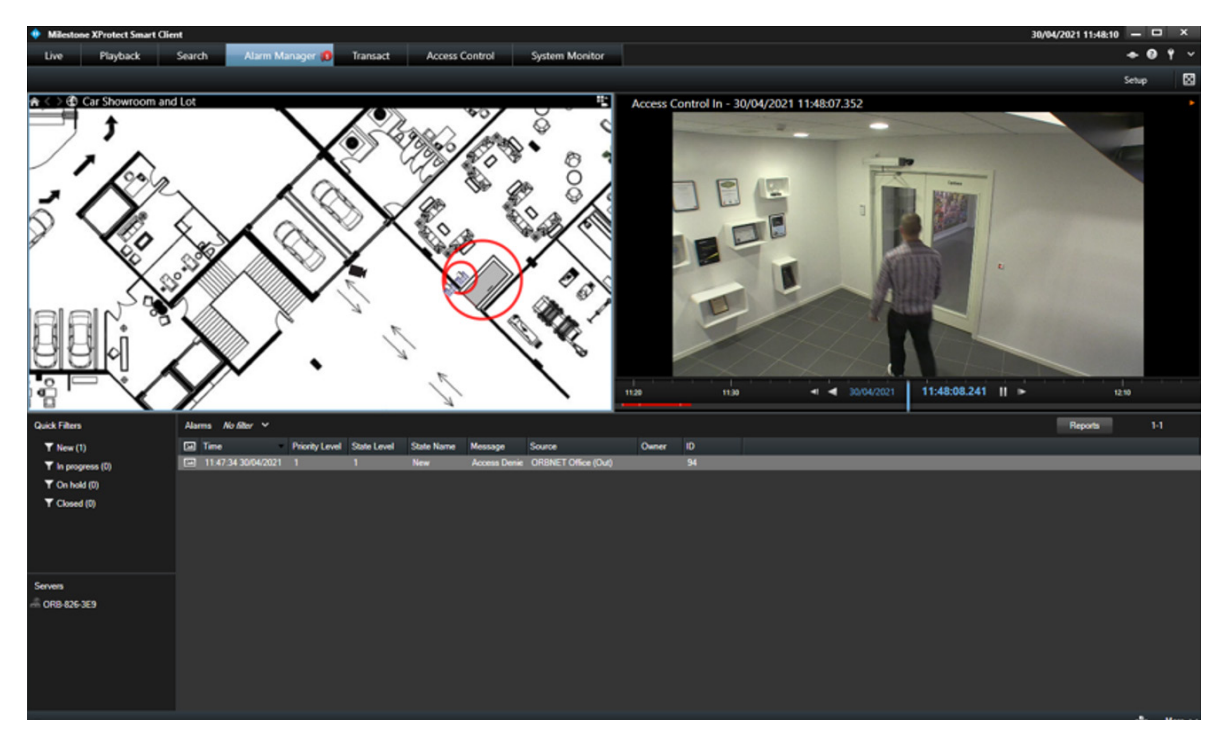

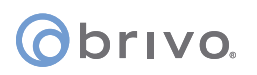

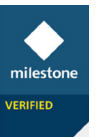

# **Rules and Events**

To access the Access Control events in Milestone, select the **Rules and Events > Rules** section in the Management Client and then right click in the center column to add a new rule.

## • Perform an action on **Event**

| Select an Event |                                                                 | ×   |
|-----------------|-----------------------------------------------------------------|-----|
| 🖻 📴 Acces       | ss Control                                                      | ^   |
| 🖻 ᆋ A           | ccess Control Categories                                        |     |
|                 | Access denied (Access Control Categories)                       |     |
|                 | Access granted (Access Control Categories)                      |     |
|                 | Alarm (Access Control Categories)                               |     |
|                 | Error (Access Control Categories)                               |     |
|                 | Warning (Access Control Categories)                             |     |
| ė 🕹 A           | ccess Control Events                                            | 100 |
|                 | 2nd Factor Not Given (Access Control Events)                    |     |
|                 | Admin Follow Schedule (Access Control Events)                   |     |
|                 | Admin Locked Early (Access Control Events)                      |     |
|                 | Admin Looked Early (Access Control Events)                      |     |
| - F             | Administrator Pulse Output (Access Control Events)              |     |
| *               | Roard batteny failure cleared (Access Control Events)           |     |
| 4               | Peard battery failure set (Access Control Events)               |     |
|                 | Board ballery failure set (Access Control Events)               |     |
| -               | Board chip reset (Access Control Events)                        |     |
| -               | Board communication Failed (Access Control Events)              |     |
|                 | Board communication regained (Access Control Events)            |     |
|                 | Board tamper cleared (Access Control Events)                    |     |
|                 | Board tamper set (Access Control Events)                        |     |
|                 | Brivo API Connected (Access Control Events)                     |     |
|                 | Brivo API Disconnected (Access Control Events)                  |     |
|                 | Brivo Proxy Connected (Access Control Events)                   |     |
|                 | Brivo Proxy Disconnected (Access Control Events)                |     |
|                 | Device wire cut (Access Control Events)                         |     |
|                 | Device wire cut cleared (Access Control Events)                 |     |
|                 | Door Ajar Resolved (Access Control Events)                      |     |
|                 | Door Locked (Access Control Events)                             |     |
|                 | Door Locked Via Schedule (Access Control Events)                |     |
|                 | Door Open Too Long (Access Control Events)                      |     |
|                 | Door State Unknown (Access Control Events)                      |     |
|                 | Door Unlocked (Access Control Events)                           |     |
|                 | Door Unlocked Via Schedule (Access Control Events)              |     |
|                 | Exit Switch Pressed (Access Control Events)                     |     |
|                 | Failed Access Deleted User (Access Control Events)              |     |
|                 | Failed Access Invalid Credential Type (Access Control Events)   |     |
|                 | Failed Access Old Credential (Access Control Events)            |     |
|                 | Failed Access Out Of Schedule (Access Control Events)           |     |
|                 | Failed Access Panel Comm Fail (Access Control Events)           |     |
| -               | Failed Access Unassigned Card (Access Control Events)           |     |
| -               | Failed Access Unauthorized Door (Access Control Events)         |     |
| 4               | Failed Access Unknun Credential (Access Control Events)         |     |
| 4               | Failed Access Unixown Credential (Access Control Events)        |     |
| -               | Failed Access User Deactivated (Access Control Events)          |     |
| -               | Falled Access User Not Enabled (Access Control Events)          |     |
|                 | Invalid 2nd Factor (Access Control Events)                      |     |
|                 | Invalid Credential Threshold Passed (Access Control Events)     |     |
|                 | Invalid Credential Type by Unknown User (Access Control Events) |     |
|                 | No Permission Threat Access (Access Control Events)             |     |
|                 | Offline Access (Access Control Events)                          |     |
|                 | Offline Access: Unknown Credential (Access Control Events)      |     |
|                 | Open (Access Control Events)                                    |     |
|                 | Unauthorized Door Open (Access Control Events)                  |     |
|                 | Uncategorized (check event for details) (Access Control Events) |     |
|                 | Uncategorized (check event for details) (Access Control Events) |     |
|                 | Wire short (Access Control Events)                              |     |
|                 | Wire short cleared (Access Control Events)                      | ~   |
|                 | 0//                                                             |     |
|                 | OK Cancel                                                       |     |

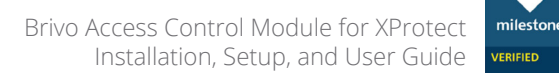

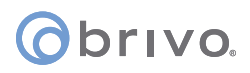

With Milestone **Rules and Events**, it is possible to enable an event from the Access Control System to trigger an additional event or action in XProtect. The rule below is a simple example of how to record a specific camera when an **Access Denied** event is received.

| Manage Rule                                                                                                    |                                                                                                    |                                                                                                    |                                                     |                        | - |                | $\times$ |
|----------------------------------------------------------------------------------------------------|----------------------------------------------------------------------------------------------------|----------------------------------------------------------------------------------------------------|-----------------------------------------------------|------------------------|---|----------------|----------|
| Name:                                                                                                    | Access R                                                                                                    | ule                                                                                                    |                                                     |                        |   |                |          |
| Description:                                                                                                    |                                                                                                    |                                                                                                    |                                                     |                        |   |                |          |
| Active:                                                                                                    |                                                                                                    |                                                                                                    |                                                     |                        |   |                |          |
|                                                                                                    |                                                                                                    | S                                                                                                    | Step 3: Actions                                     |                        |   |                |          |
| Retrieve and sto     Retrieve and sto     Retrieve and sto     Save attached in     Activate archivit     On <site> trigge     Open <dooracc <="" <access="" cance<="" lock="" override="" r="" show="" td="" unlock=""><td>ore remote re-<br/>ore remote re-<br/>mages<br/>ng on <archiv<br>er <user-defin<br>ess Point&gt;<br/>request notific<br/>DoorAccess<br/>k <dooraccess<br>el <dooraccess< td=""><td>cordings from <dev<br>cordings between &lt;<br/>res&gt;<br/>ed event&gt;<br/>cation&gt;<br/>Point&gt;<br/>ss Point&gt;<br/>ss Point&gt;</dev<br></td><td>vices&gt;<br/><start and="" end="" time=""> fro</start></td><td>om <devices></devices></td><td></td><td></td><td>&lt; &lt;</td></dooraccess<></dooraccess<br></user-defin<br></archiv<br></td></dooracc></site> | ore remote re-<br>ore remote re-<br>mages<br>ng on <archiv<br>er <user-defin<br>ess Point&gt;<br/>request notific<br/>DoorAccess<br/>k <dooraccess<br>el <dooraccess< td=""><td>cordings from <dev<br>cordings between &lt;<br/>res&gt;<br/>ed event&gt;<br/>cation&gt;<br/>Point&gt;<br/>ss Point&gt;<br/>ss Point&gt;</dev<br></td><td>vices&gt;<br/><start and="" end="" time=""> fro</start></td><td>om <devices></devices></td><td></td><td></td><td>&lt; &lt;</td></dooraccess<></dooraccess<br></user-defin<br></archiv<br> | cordings from <dev<br>cordings between &lt;<br/>res&gt;<br/>ed event&gt;<br/>cation&gt;<br/>Point&gt;<br/>ss Point&gt;<br/>ss Point&gt;</dev<br> | vices><br><start and="" end="" time=""> fro</start> | om <devices></devices> |   |                | < <      |
| Edit the rule descrip<br>Perform an action or<br>from <u>All cameras</u><br>Open <u>DoorAccess</u><br>and Show <u>Access</u><br>and Override Lock<br>and Override Unlo<br>and Override Cano                                                                                                    | otion (click an<br><u>Cyber Attack</u><br><u>Point</u><br><u>s Request</u><br><u>s DoorAcce</u><br>ck <u>DoorAcc</u><br>cel <u>DoorAcc</u>                                                                                                    | n underlined item)                                                                                                    |                                                     |                        |   |                |          |
| Help                                                                                                    |                                                                                                    | <u>C</u> ancel                                                                                                    | < <u>B</u> ack                                      | <u>N</u> ext >         |   | <u>F</u> inish |          |

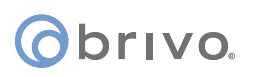

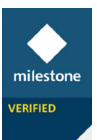

# User-defined Events

Often overlooked, the **User-defined Event** allows easy access to the control of an out-bound action from Milestone and the Smart Client. The initial setup of the User-defined event is as a placeholder for a Rule.

## Under Rules and Events select User-defined Events, right click and Add User-defined Event.

This provides just a name field. Fill this with a name relevant to the action you intend to add. Remember that this is the name of the event shown in the Smart Client.

| - ₩ Events | Name:                              |        |
|------------|------------------------------------|--------|
|            | Add User-defined Event             | ×      |
|            | Enter name for user-defined event: |        |
|            | Open Door 1                        |        |
|            | ОК                                 | Cancel |

Back in **Rules**, create a new rule and select the **User-defined Event** that was created.

## Perform an action on **Event**

- Events > External Events > User-defined Events
- Click **Next** and select the relevant action to be performed on the Brivo panel by selecting the checkbox(es).

|                                              |                                                                   | Select an Event |    | ×      |
|----------------------------------------------|-------------------------------------------------------------------|-----------------|----|--------|
| Rules  Q P P P P P P P P P P P P P P P P P P | Manage Rule         Name:       New Rule 001         Description: | Select an Event | OK | Cancel |
|                                              |                                                                   |                 |    |        |

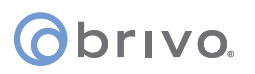

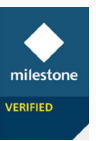

# User access for Smart Client

There are many options for the display and management of Access Control data in the Milestone Smart Client. The ORBNET Systems for Brivo integration seeks to enable many of these.

To begin, log into the Smart Client with a user who is a member of a role with Access Control Settings enabled in the Milestone Management Client.

| Roles 👻 👎                                                 | Role Settings                                                                                              |
|-----------------------------------------------------------|----------------------------------------------------------------------------------------------------|
| Name<br>Naministrators (Administrators have co<br>NORBNET | Access control management                                                                                  |
| •                                                         | Security settings Milestone XProtect Access Use access control View cardholders list Receive notifications |

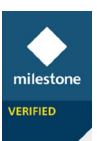

# **Smart Client Features and Setup**

Once logged into the Smart Client, enter **Setup** mode via the right-hand site menu. This allows access to the setup of the features that follow. The menu bars will show in orange to indicate setup is enabled.

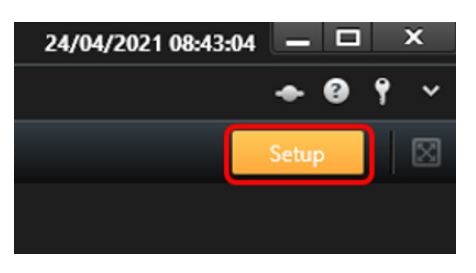

## Access Monitor

Drag the **Access Monitor** into the window tile and select the source door. Now choose the events to be received from a specific door. It is recommended to select a door for the **Access Monitor** instead of the reader as it will provide more events.

| System Overview | ^ |
|-----------------|---|
| 🕨 🧔 Alarms      |   |
| • A ORB-826-3E9 |   |
| Access Monitor  |   |

| Access Monitor Settings × |                                   |        |  |  |
|---------------------------|-----------------------------------|--------|--|--|
| Specify the               | e settings for the Access Monitor |        |  |  |
| Door:                     | All doors 💌                       |        |  |  |
| Sources:                  | All sources                       |        |  |  |
| Camera:                   |                                   |        |  |  |
| Events:                   | All events                        |        |  |  |
| Commands:                 | All commands                      |        |  |  |
| Order:                    | Newest on top                     |        |  |  |
|                           |                                   |        |  |  |
|                           | OK                                | Cancel |  |  |

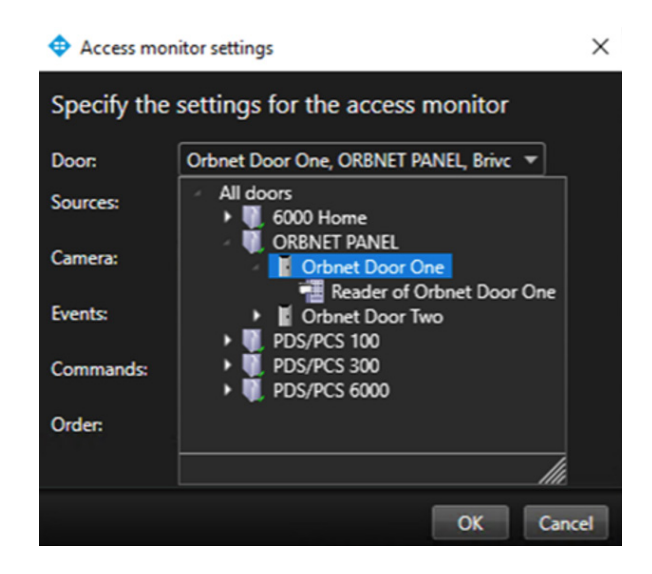

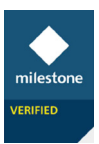

# orivo.

The below example is of a door with one reader. Here there is door / 2 readers and 2 cameras. The same door is associated with both windows in the Smart Client and individual readers per door.

View shown in Smart Client where the related or select camera feed is shown with door events shown to the right of the tile. When an event is clicked, you will be taken back to playback within the tile showing the time the event occurred.

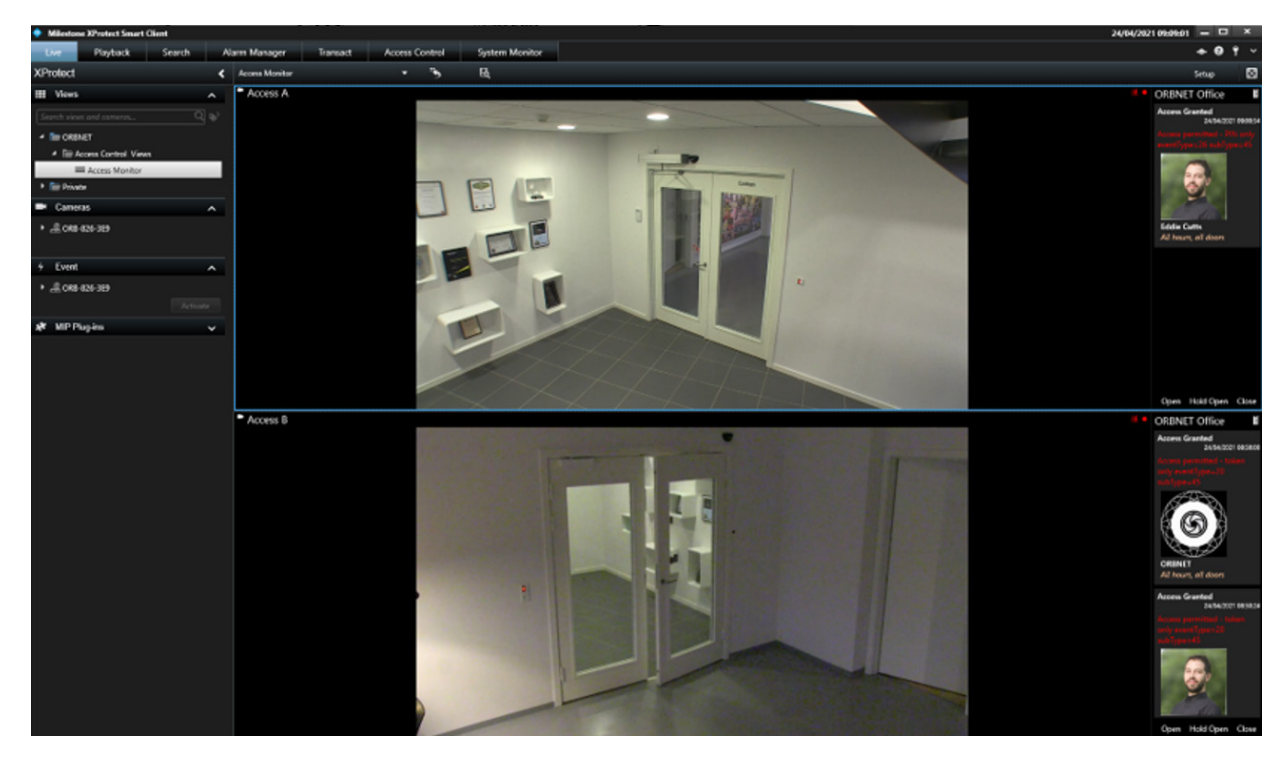

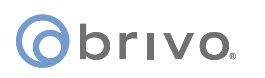

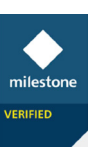

# Smart Client Maps

All the Brivo components can be added to a map created within the Milestone Smart Client.

Icons for the **Doors** and **Readers** can be added to the Milestone Maps. Note that in the screenshot below the reader icon will change color depending on the credential result.

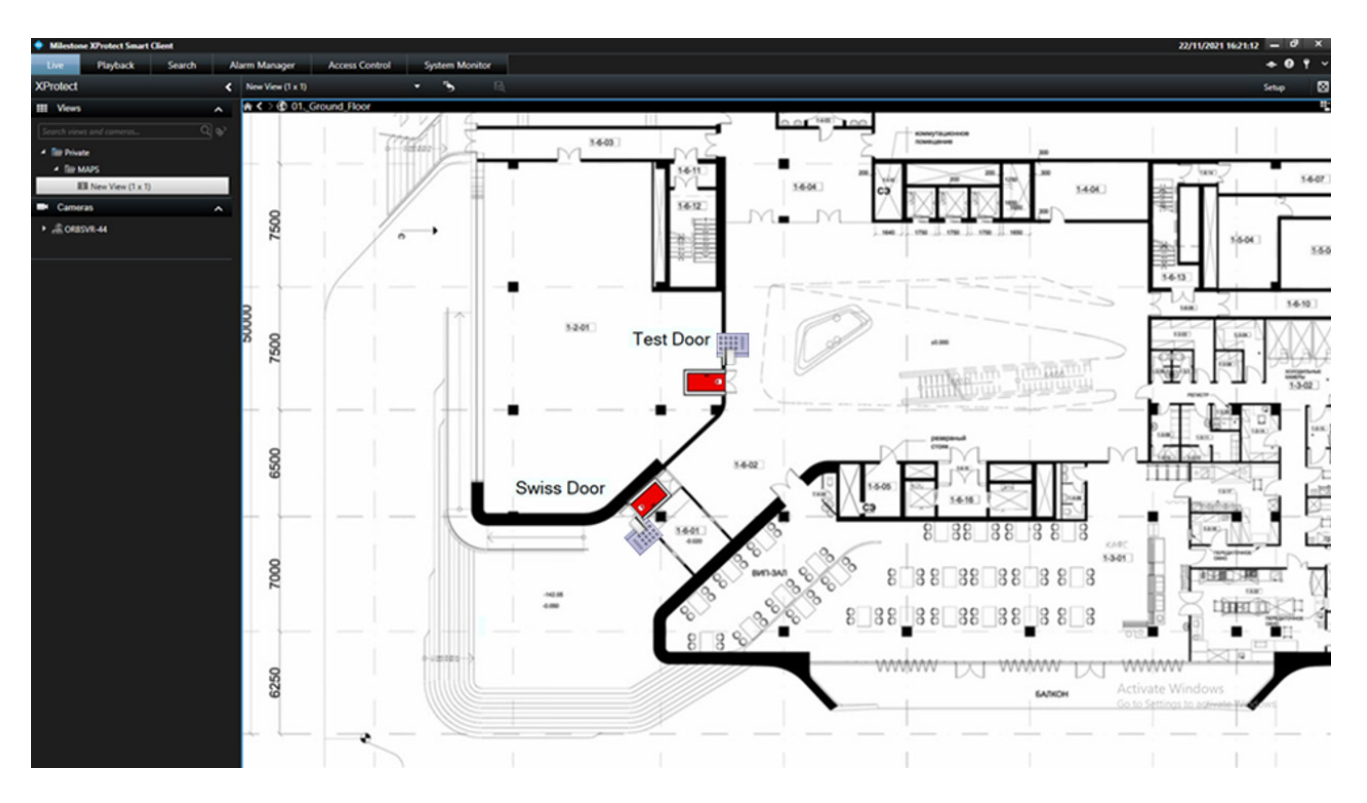

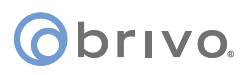

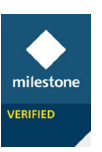

Doors will show Red when locked, an Open door when unlocked. For the override states these show with bars on the door to indicate a fixed state of Locked (Red) or Unlocked Green). Readers will flash green or red depending on the badge presented and be in the normal state otherwise.

When a device is offline or there is a connection issue the device icon with a cross will be shown.

# Locked Unlocked Override Lock Override Unlock Offline Image: Image: Image

**Door States** 

## **Reader States**

| Normal | Access Granted | Access Denied | Offline |  |
|--------|----------------|---------------|---------|--|
|        |                |               | X       |  |

Under **Setup** mode, create a new view layout (Recommended 1x1), and drag the Map component into the blank tile. Select a floor plan image representing your site layout.

| System Overview                                                                                                    |                                                                                                    |
|----------------------------------------------------------------------------------------------------|----------------------------------------------------------------------------------------------------|
| <ul> <li>ORB-826-3E9</li> <li>Access Monitor</li> <li>Camera Navigator</li> <li>Carousel</li> <li>Hotspot</li> <li>HTML Page</li> <li>Image</li> </ul> | <ul> <li>Set up map – </li> <li>Create new map</li> <li>Name</li> <li>Browse</li> <li>Use existing map</li> <li>M Car Showroom and Lot</li> <li>M Paxton</li> </ul> |
| Map<br>Matrix<br>Matrix<br>Smart map<br>Smart Wall<br>Text<br>Text                                                                                     | OK Cancel                                                                                                    |

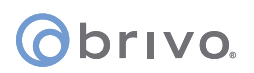

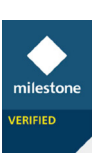

From the **Tools** menu, select **Access Control**. From the drop-down list, you will now see Brivo devices that have been enabled within Milestone.

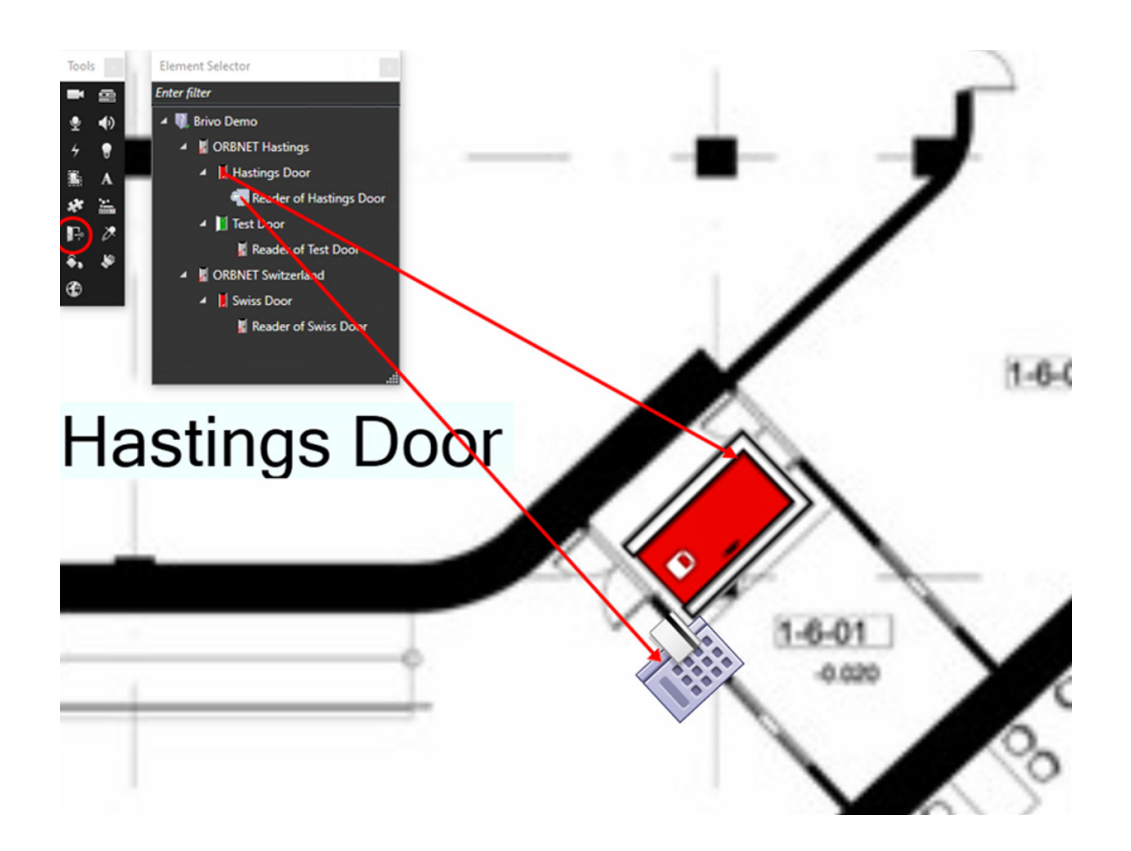

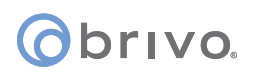

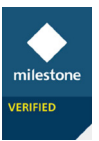

# Access Control Tab

The **Access Control Tab** in the Milestone Smart Client can be used as the central monitoring interface for the access control system. Events can be searched by Event type, specific doors and or cardholders. There is also an option to have the list update live.

Once an event is selected, as shown in the below screenshot – additional information is shown from the door, cardholder, or event type.

| Milestone XProtect  | Smart Client       |                     |                                |               | 30/04/2021 11:36:34 — 🗆 🗙                                                                                                    |
|---------------------|--------------------|---------------------|--------------------------------|---------------|----------------------------------------------------------------------------------------------------|
| Live Playba         | ck Search          | Alarm Manager       | Transact Access Control System | n Monitor     | + O Y ~                                                                                                    |
|                     |                    |                     |                                |               | Access control administration                                                                                                    |
|                     |                    |                     |                                |               |                                                                                                    |
| Events Doors        | Cardholders        |                     |                                |               |                                                                                                    |
| Search cardholders  | c                  | a o                 |                                |               |                                                                                                    |
| Today + All events  | · → All doors →    |                     |                                | Access report | ) <sup>1</sup> 5                                                                                                    |
| Time -              | Event              | Source              | Cardholder                     |               | Access Control In - 30/04/2021 11:18:52.408                                                                                                    |
| 30/04/2021 11:28:52 | Access Denied      | ORBNET Office (Out) | Jeff Kilington                 |               |                                                                                                    |
| 30/04/2021 11:28:22 | Door Locked        | ORBNET Office       |                                |               | and the second second se |
| 30/04/2021 11:28:20 | Access Granted     | ORBNET Office (Out) | Eddie Cutts                    |               | the second second second second second second second second second second second second second second second se                                                                                                    |
| 30/04/2021 11:28:14 | Door Unlocked      | ORBNET Office       |                                |               |                                                                                                    |
| 30/04/2021 11:27:48 | Door Locked        | ORBNET Office       |                                |               |                                                                                                    |
| 30/04/2021 11:27:46 | Access Granted     | ORBNET Office (Out) | Eddie Cutts                    |               |                                                                                                    |
| 30/04/2021 11:27:40 | Door Unlocked      | ORBNET Office       |                                |               |                                                                                                    |
| 30/04/2021 11:27:32 | ACU Online         | ORBNET Office       |                                |               |                                                                                                    |
| 30/04/2021 11:26:03 | ACU Not Responding | ORBNET Office       |                                |               |                                                                                                    |
| 30/04/2021 11:18:43 | Access Denied      | ORBNET Office (Out) | Jeff Kilington                 |               |                                                                                                    |
| 30/04/2021 11:15:59 | Door Locked        | ORBNET Office       |                                |               |                                                                                                    |
| 30/04/2021 11:15:57 | Access Granted     | ORBNET Office (Out) | Eddie Cutts                    |               |                                                                                                    |
| 30/04/2021 11:15:51 | Door Unlocked      | ORBNET Office       |                                |               |                                                                                                    |
| 30/04/2021 11:15:45 | Access Denied      | ORBNET Office (Out) | Jeff Kilington                 |               |                                                                                                    |
| 30/04/2021 11:13:57 | Access Denied      | ORBNET Office (Out) | Jett Kangton                   |               | XXXXXXXXXXX                                                                                                    |
| 30/04/2021 11:13:50 | Access Denied      | CORNET Office (OUD) | Jett Kangton                   |               |                                                                                                    |
| 30/04/2021 11:13944 | Access Denied      | ORBNET Office (Out) | Jeff Kängton                   |               | 11:1852.961                                                                                                    |
| 20/04/2021 11/12/18 | Access Denied      | OPENET Office (Out) | Jell Kängton                   |               |                                                                                                    |
| 10/04/2021 10:20:22 | Door Locked        | ORENIT Office       | 2 Annual Contraction           |               | Access Denied                                                                                                    |
| 30/04/2021 10:20:20 | Access Granted     | ORENET Office (Out) | Eddie Cutts                    |               | Access denied - invalid token eventType=23 subType=22                                                                                                    |
| 30/04/2021 10:20:14 | Door Unlocked      | ORBNET Office       |                                |               | Time                                                                                                    |
| 30/04/2021 10:20:06 | Door Locked        | ORBNET Office       |                                |               | 30/04/2021 11:18:43                                                                                                    |
| 30/04/2021 10:20:05 | Access Granted     | ORBNET Office (Out) | Eddie Cutts                    |               | Source                                                                                                    |
| 30/04/2021 10:19:59 | Door Unlocked      | ORBNET Office       |                                |               | ORBNET Office (Out)                                                                                                    |
| 30/04/2021 10:19:45 | Access Denied      | ORBNET Office (Out) | Jeff Kilington                 |               | Jeff Kilington                                                                                                    |
| 30/04/2021 10:19:27 | Access Denied      | ORBNET Office (Out) | Jeff Kilington                 |               |                                                                                                    |
| 30/04/2021 10:05:47 | Door Locked        | ORBNET Office       |                                |               | User searchable ID                                                                                                    |
| 30/04/2021 10:05:44 | Access Granted     | ORBNET Office (Out) | Eddie Cutts                    |               | Evolution                                                                                                    |
| 30/04/2021 10:05:39 | Door Unlocked      | ORBNET Office       |                                |               | 26 May 2021                                                                                                    |
| 30/04/2021 10:03:59 | Door Locked        | ORBNET Office       |                                |               | Activation Date                                                                                                    |
| 30/04/2021 10:03:56 | Access Granted     | ORBNET Office (Out) | Eddie Cutts                    |               | 28 April 2021                                                                                                    |

The **Doors** tab shows the list of doors in the system allowing control of the door from Milestone. The controls shown are **Open**, **Override Lock**, **Override Unlock**, and **Override Cancel**.

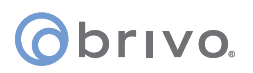

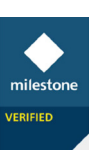

The **Cardholders** tab allows the test search of users and the single click search of all events for a specific user. It is then possible to create a report complete with a screenshot thumbnail for every event for the cardholder.

| Access Control        |                              | <br>96R6981895FF858                                                                                                    |                               | ×   |
|-----------------------|------------------------------|----------------------------------------------------------------------------------------------------|-------------------------------|-----|
|                       |                              |                                                                                                    | Access control administration | . 5 |
| Eventa Doors Cardhold | a<br>Q 0                     | <br>Jeff Kilington                                                                                                    |                               |     |
| Name<br>ORBNET        | Type<br>All hours, all doors | User searchable ID<br>3<br>Expiry Date<br>26 May 2021                                                                                                    |                               |     |
| Eddie Cutts           | All hours, all doors         | Activation Date<br>28 April 2021                                                                                                    |                               |     |
| Juff Kängton          |                              | 28 April 2021<br>is Alem User<br>False<br>Departments<br>(none)<br>Token 3<br>Umpecified<br>er236657<br>Notes<br>HTMUDR<br>Todo: Manage cardholder<br>Vew cardholder even | 6                             |     |
|                       |                              |                                                                                                    |                               |     |
|                       |                              |                                                                                                    |                               |     |

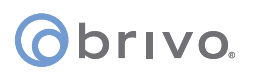

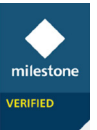

# User-defined Event

From a layout that is already created, find **Overlay Buttons > Device > {Server-Name} > Events > All Event Types > {User Created User-Defined Event}**.

**NOTE:** See **User-Defined Events** section under Milestone Rules and Alarms in this document for more information.

Drag and drop this onto a tile, this will show as a push button over the camera tile.

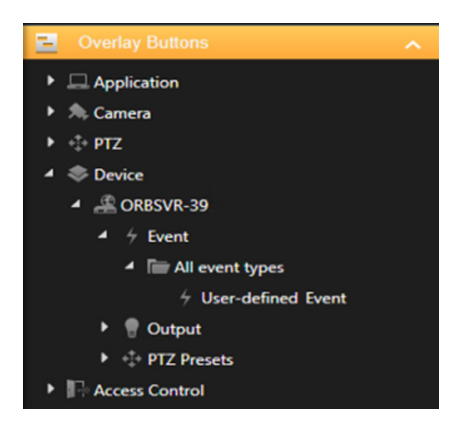

When out of setup in Live mode, you will see the **Overlay Button** only when the mouse is hovered over the camera tile. These can only be used in a camera tile.

As shown below, **Open Door 1** and **Trigger Output**.

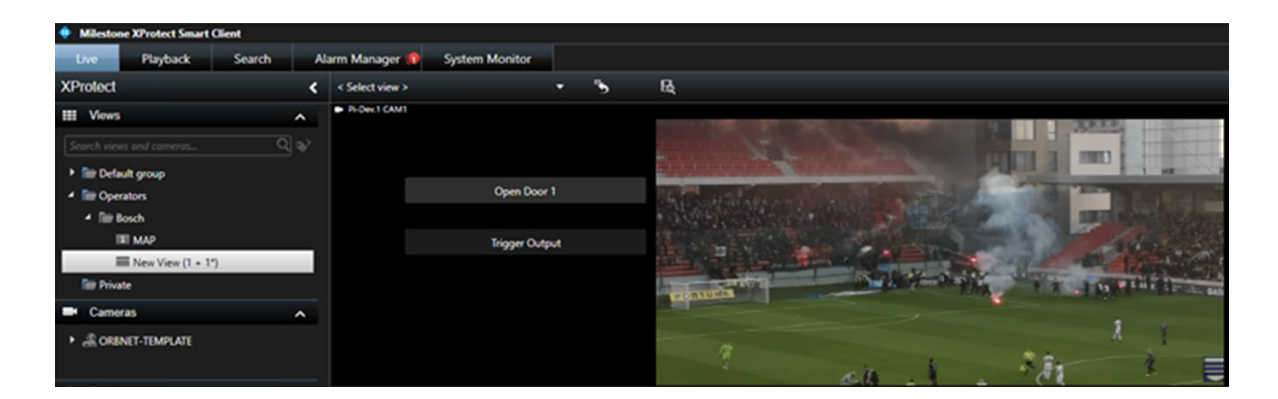

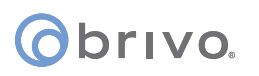

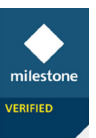

# Troubleshooting

# Event Server Installation

If Milestone was installed via a custom installation, the Event service may not have been included as it is not always required.

From the server/machine with the Milestone Management service follow to http://localhost/installation/admin/

This will provide a Milestone installation page where you will be about to run the installer for the Event Server. This must be installed so the ORBNET plugin can communicate with Milestone.

## Unable to receive configuration from the access control system

If Milestone is unable to communicate with brivo please check your access to the below site. A firewall rule will need to be implemented to allow this connection.

## https://<ipOrHostname>:<port>/orb-briv-proxy/eventscallback/

Use your external IP and the Port used for this service and remove **eventscallback**/ from the end of this URL. You should be able to access the below webpage with your external IP and port **43323** [default internal port].

|                      |                         |                         |        | _  |        | ×      |
|----------------------|-------------------------|-------------------------|--------|----|--------|--------|
| (一) ② https://戀戀     | 解验43324/orb-briv-proxy  | 👻 😵 Certificate error 🖒 | Search | Q- | कि हरे | रिडे 😃 |
|                      | ×                       |                         |        |    |        |        |
| ORBNET BRIVO EVENT H | PROXY MODULE - v1.0.1.0 |                         |        |    |        |        |
|                      |                         |                         |        |    |        |        |
|                      |                         |                         |        |    |        |        |
|                      |                         |                         |        |    |        |        |
|                      |                         |                         |        |    |        |        |
|                      |                         |                         |        |    |        |        |
|                      |                         |                         |        |    |        |        |
|                      |                         |                         |        |    |        |        |
|                      |                         |                         |        |    |        |        |

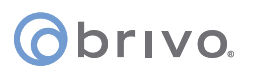

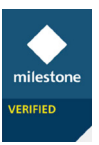

# Changing Default Proxy Port

To update the default port a manual change is needed in the config file. Stop the Proxy service first, before changing and saving this. Ensure this is updated in the Milestone Management Application general settings for the brivo connection.

For Service Accounts;

## C:\Users\<user>\AppData\Local\Brivo Events Proxy\Brivo Events Proxy\

For Network Service Accounts;

## C:\Windows\ServiceProfiles\NetworkService\AppData\Local\Brivo Events Proxy\Brivo Events Proxy\

BrivoEventsProxyService.xml

| BrivoEventsProxyService - Notepad                                                                                                    |                   |         |                | -      |        | ×     |
|----------------------------------------------------------------------------------------------------|-------------------|---------|----------------|--------|--------|-------|
| <u>F</u> ile <u>E</u> dit F <u>o</u> rmat <u>V</u> iew <u>H</u> elp                                                                                                    |                   |         |                |        |        |       |
| <pre><?xml version="1.0" encoding="utf-8"?> &lt;BrivoEventProxyServiceConfiguration xmlns:xsi="http://www.w3.org/2001/XMLSchema-insta &lt;IPv4Addresses&gt; <string>192.168.1.158</string>  <connectionsettings> <connectionsettings> <connecttomilestone>true</connecttomilestone> <milestonemanagementserverip>127.0.0.1</milestonemanagementserverip> </connectionsettings> </connectionsettings></pre> | nce" xmlns:xsd="h | ttp://w | ww.w3.org/200  | 1/XMLS | chema' | `> ^` |
|                                                                                                    | Ln 12, Col 39     | 100%    | Windows (CRLF) | UTF-   | 8      | .:    |

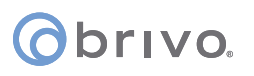

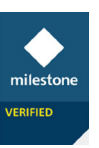

# **Revision List**

| Date           | Version | Author | Description   |
|----------------|---------|--------|---------------|
| March 10, 2022 | 1.0     |        | Initial Draft |
|                |         |        |               |